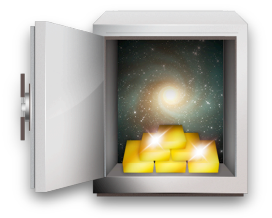

( clic sur un numéro de page pour y accéder )

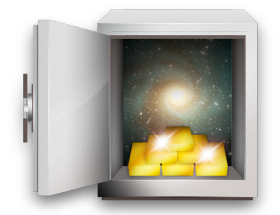

| Préliminaires                                     | 3         |
|---------------------------------------------------|-----------|
| Création d'un nouveau fichier                     | 3         |
| Création des comptes                              | 4         |
| Création et réglages du compte chèque             | 5         |
| Création et réglages du compte espèces            | 6         |
| Compte Epargne et Compte Assurance vie            | 9         |
| Création de groupes de comptes                    | 10        |
| Création de catégories                            | 14        |
| Création des sous-catégories                      | 16        |
| Entrée des opérations                             | 21        |
| Crédit                                            | 22        |
| Débit                                             | 23        |
| Gérer les personnes                               | 24        |
| Faire un transfert                                | 33        |
| Budget                                            | 37        |
| Création d'un budget                              | 37        |
| Allouez les sommes consacrées à chaque catégorie. | <u>38</u> |
| Pointage des opérations                           | 40        |
| Création des règles                               | 41        |
| La vision des choses                              | 44        |
| Vue évolution du solde                            | 44        |
| Vue graphique barre                               | 45        |
| Vue camembert                                     | 46        |

1

| Vue rapport                    | 46 |
|--------------------------------|----|
| Les filtres                    | 46 |
| Banque en ligne                | 47 |
| Téléchargement manuel          | 47 |
| Téléchargement automatique     | 47 |
| Synchronisation avec un iPhone | 48 |
| En vrac                        | 49 |
| En guise de conclusion         | 51 |

### **Préliminaires**

#### A qui s'adresse ce tutoriel

Si comme moi vous n'avez aucune formation financière, il est possible que ce petit tutoriel sans aucune prétention vous permette de démarrer plus vite. Je l'ai écrit en m'inspirant du mode d'emploi de Monsieur Anger (<u>http://www.lyricapps.fr/iCompta/help.php?version=4.0.3</u>), du forum (<u>http://forums.lyricapps.fr/</u>) et de mon expérience personnelle.

J'ai tenté de décrire pas à pas le processus de création d'une gestion financière familiale dans l'ordre logique des choses.

Equipé d'un iMac et d'un iPhone, il m'a semblé judicieux d'adopter ce logiciel qui fonctionne en parfaite harmonie sur les deux appareils.

Si cette modeste contribution peut être utile à certains d'entre vous, j'en serai ravi.

### Création d'un nouveau fichier

Ouvrez iCompta et cliquez sur Fichier > Nouveau. Cette fenêtre s'affiche.

| 00                                               | Sans titre                                                             | $\bigcirc$                                                   |
|--------------------------------------------------|------------------------------------------------------------------------|--------------------------------------------------------------|
|                                                  | - 🔔 👢                                                                  |                                                              |
| Sauvegarder Imprimer Monnaies & Catégories Règle | s Faire un transfert Télécharger les opérations Importer les opération | ns Exporter les opérations Calculette                        |
| ▼ COMPTES                                        | Fout   Filtres sauvegardés 👻   Avancé                                  | » V Opération (+) —                                          |
| Nouveau compte                                   | ✓ Date ▼ Date de po Fréquence                                          | - (Nom +)                                                    |
| 3                                                |                                                                        | Commentaire ‡)                                               |
| 📁 Échéancier                                     |                                                                        | Date -                                                       |
| ▼ BUDGETS                                        |                                                                        | (a) (Montant                                                 |
| PERSONNES                                        |                                                                        | Moven de naiement                                            |
|                                                  |                                                                        | ⇒ ( )                                                        |
|                                                  |                                                                        |                                                              |
|                                                  |                                                                        |                                                              |
|                                                  |                                                                        | Categories (++) (=)                                          |
|                                                  |                                                                        | Pointsantage non distingue : 100 %     Participants (+•) (=) |
|                                                  |                                                                        | ▼ Banque                                                     |
|                                                  |                                                                        | \$                                                           |
|                                                  |                                                                        | Date de pointage                                             |
|                                                  |                                                                        | ▼ Rénétition                                                 |
|                                                  |                                                                        | () () () () () () () () () () () () () (                     |
|                                                  |                                                                        |                                                              |
|                                                  |                                                                        |                                                              |
|                                                  |                                                                        | ( Montant de base                                            |
|                                                  |                                                                        |                                                              |
|                                                  |                                                                        | Fichiers                                                     |
|                                                  |                                                                        | 0 fichier attaché v                                          |
|                                                  |                                                                        | ▼ Statistiques                                               |
|                                                  |                                                                        | Inclure dans les statistiques                                |
|                                                  |                                                                        | Remboursement                                                |
| Tous les comptes                                 |                                                                        |                                                              |
| •\$\$### 0,00 € [ Pointé : 0,00 € ]              |                                                                        | •                                                            |
| +                                                | 🔲 🗖 🚍 🐨 🔐 🜌 🖽 😁 0 opération                                            | Revenus : 0,00 € Dépenses : 0,0 📱 🔐                          |

### Création des comptes

Dans cet exemple nous allons créer : un compte chèque, un compte espèces, un compte titre, un compte assurance vie. Pour cela faites un double clic sur "Nouveau compte" dans la colonne bleutée à gauche.

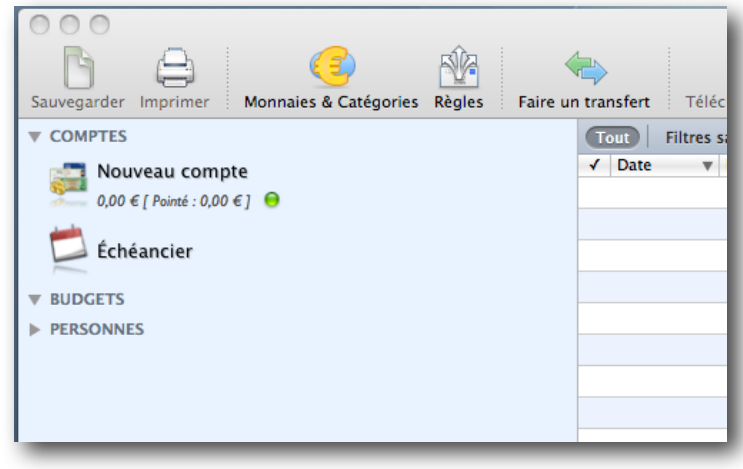

fig-2

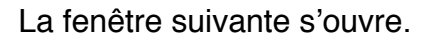

| Compte                 |                   | 🚱 Banque en ligne           |                                       |
|------------------------|-------------------|-----------------------------|---------------------------------------|
| Nom : Nor              | uveau compte      | Site web : http://www.serve | er.com                                |
| Solde initial : 0,0    | 0€ <b>O</b> EUR 🛟 | Téléchargement direct OFX   |                                       |
| Solde limite : 0,0     | 0€ O              |                             |                                       |
| Numéro : 012           | 23456789          | Serveur :                   |                                       |
| Type : Ch              | èque              | dentifiant :                |                                       |
| Débit différé : 🗔      | Aucun             | Organisation :              |                                       |
| Titulaire : 💶          | Personne          | ID institution :            |                                       |
| Cotitulaire : 💶        | Personne          | ID banque :                 |                                       |
|                        |                   | ID courtier :               |                                       |
|                        |                   |                             |                                       |
| Cartes                 | Numéro            | + - Chaquiers               | + -                                   |
|                        | Rumero            |                             | numero da procham eneque              |
|                        |                   |                             |                                       |
| 1 Commentaire          |                   |                             |                                       |
| Sommensans             |                   |                             |                                       |
|                        |                   |                             |                                       |
|                        |                   |                             |                                       |
|                        |                   |                             | · · · · · · · · · · · · · · · · · · · |
| Choisir les préréglage | es                |                             | ОК                                    |

### Création et réglages du compte chèque

- Nommer le compte (ex : Compte chèque).
- Entrer le solde initial (ex : 5000€) et cliquez sur la flèche rouge pour faire de cette somme un crédit (la flèche devient verte).
- Entrer le numéro du compte (ex : 0123456). Dans le menu déroulant du type, choisissons "chèque".
- Dans le cadre Cartes cliquez sur la case +, nommez la carte et entrez son numéro.
- Dans le cadre Chéquiers cliquez sur +, nommez le chéquier et entrez le numéro du prochain chèque à faire.
- Cliquer sur le bouton "Choisir les préréglages" en bas à gauche et cherchez votre banque dans la liste (ex : Banque Courtois). Le logo de votre banque s'affiche.

Cliquer sur le bouton OK de cette fenêtre qui se ferme, et cliquez sur le bouton OK de la fenêtre "Compte".

| 🛃 Compte                                                                                                    |                                                                                                    | 🕜 Banque en ligne    |                           |
|----------------------------------------------------------------------------------------------------|----------------------------------------------------------------------------------------------------|----------------------|---------------------------|
| Nom :<br>Solde initial :<br>Solde limite :<br>Numéro :<br>Type :<br>Débit différé :<br>Titulaire :<br>Cotitulaire : | Compte chèque         5 000,00 €         0,00 €         0123456         Chèque         2 Aucun         2 Personne         2 Personne | Site web : https://w | ww.banque-courtois.fr/    |
| C Cartes                                                                                                    | +                                                                                                    | - 🚅 Chéquiers        | + -                       |
| Nom<br>Carte bleve                                                                                                  | Numero<br>0123 4567 8910 1112                                                                                                    | Nom<br>Mon chéquier  | Numero du prochain cheque |
| i Commentaire                                                                                                    |                                                                                                    |                      |                           |
| Choisir les prérée                                                                                                  | alages                                                                                                    |                      | ОК                        |

fig-4

Nous nous retrouvons avec la fenêtre suivante. Le compte chèque est créé.

| 00                                   |                                  |                              | Sans titre            |                         |                          |                                 | 0                                     |
|--------------------------------------|----------------------------------|------------------------------|-----------------------|-------------------------|--------------------------|---------------------------------|---------------------------------------|
| B A G                                | SÍA 🛵                            |                              | Ţ                     |                         |                          |                                 | Q Recherche                           |
| Sauvegarder Imprimer Monnaies & Caté | gories Règles Faire un transfert | élécharger les opérations Im | porter les opérations | Exporter les opérations | Calculette               |                                 |                                       |
| ▼ COMPTES                            | Tout Filtres sauvegardés 👻 Av    | ancé En cours Pointé         | Annulé Débit          | Crédit Catégories       | 👻 Participants 👻 Fréquen | ce 👻 Nature 👻                   | ▼ Opération + -                       |
| \star Compte chèque                  | ✓ Date ▼ Date de… Fréquence      | Nom                          | Commentaire           | Nature Info             | Débit Crédit Aperçu      | a Catégories 🕍 🍬 🔗              | (Nom ‡)                               |
| 5 000,00 € [ Pointe : 5 000,00 € ]   |                                  |                              |                       |                         |                          |                                 | Commentaire ‡                         |
| Échéancier                           |                                  |                              |                       |                         |                          |                                 | Date .                                |
| ▼ BUDGETS                            |                                  |                              |                       |                         |                          |                                 | Montant                               |
| PERSONNES                            |                                  |                              |                       |                         |                          |                                 | <ul> <li>Moyen de paiement</li> </ul> |
|                                      |                                  |                              |                       |                         |                          |                                 | ⇒ ( )                                 |
|                                      |                                  |                              |                       |                         |                          |                                 | 128 Info 🗘                            |
|                                      |                                  |                              |                       |                         |                          |                                 | Catégories (+•) -                     |
|                                      |                                  |                              |                       |                         |                          |                                 | Poursaniaga non distribué : 100 %     |
|                                      |                                  |                              |                       |                         |                          |                                 | Participants (++) (=)      Bennue     |
|                                      |                                  |                              |                       |                         |                          |                                 |                                       |
|                                      |                                  |                              |                       |                         |                          |                                 |                                       |
|                                      |                                  |                              |                       |                         |                          |                                 | To bate de positiage anti-            |
|                                      |                                  |                              |                       |                         |                          |                                 |                                       |
|                                      |                                  |                              |                       |                         |                          |                                 |                                       |
|                                      |                                  |                              |                       |                         |                          |                                 | Montant de base                       |
|                                      |                                  |                              |                       |                         |                          |                                 |                                       |
|                                      |                                  |                              |                       |                         |                          |                                 | Cichiare .                            |
|                                      |                                  |                              |                       |                         |                          |                                 | <ul> <li>Statistiques</li> </ul>      |
|                                      |                                  |                              |                       |                         |                          |                                 |                                       |
|                                      |                                  |                              |                       |                         |                          |                                 |                                       |
|                                      |                                  |                              |                       |                         |                          |                                 |                                       |
| Tous les comptes                     |                                  |                              |                       |                         |                          |                                 |                                       |
| 5 000,00 € [ Pointé : 5 000,00 € ]   |                                  | 0                            |                       |                         | 0 opération              | Revenus : 0.00 € Dépenses : 0.0 | 00 € Solde: 5 000.00 € 📕 📣            |
|                                      |                                  |                              |                       |                         | o operation              | Toronau rojov c Doponaus roj    |                                       |

fig-5

### Création et réglages du compte espèces

L'argent que j'ai à la banque, c'est un compte en banque, L'argent que j'ai dans ma poche, c'est un compte ? ......C'est un compte ??..... C'est un compte espèce.

Le compte espèces servira comme son nom l'indique à gérer les..... espèces.

Lorsque je tire 200€ au distributeur de billets, j'approvisionne mon compte espèces.

Nous verrons tout à l'heure comment gérer cela dans iCompta à la rubrique "Transferts"

Le lièvre a été soulevé dans le forum par **pepeye66** (comment répartir les dépenses d'un retrait en espèces). Voilà l'illustration de la réponse de **Cyril Anger.** 

#### Créons donc un compte espèces

- Cliquer sur le signe + en bas à gauche sous la colonne bleue.
- Sélectionner Nouveau compte dans la liste déroulante.

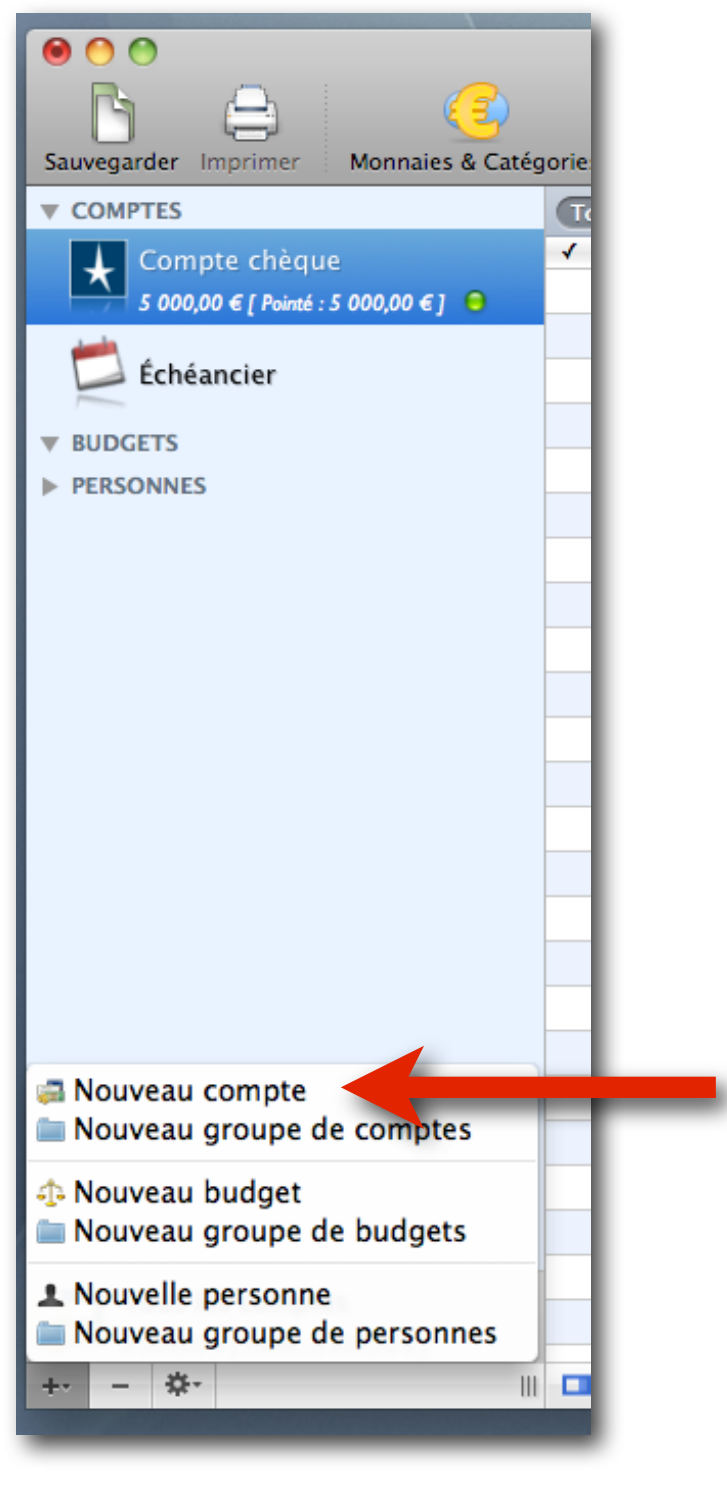

fig-6

La fenêtre compte s'ouvre comme tout à l'heure quand nous avons créé le compte chèque.

- Nommez ce compte Espèces
- Type : choisissez Espèces dans la liste déroulante

| Faire un transfert         | Télécharger les opérations Importer les opérations | Exporter les opérations Calculette |
|----------------------------|----------------------------------------------------|------------------------------------|
| tre 📰 Compte               |                                                    | 🚱 Banque en ligne 🛛                |
| • Nom :<br>Solde initial : | Espèces<br>0,00 €                                  | Site web : http://www.server.com   |
| Solde limite :             | 0,00 € <b>○</b>                                    |                                    |
| Numéro :                   | 0123456789                                         | Serveur :                          |
| Type :                     | Espèces 🗘                                          | Identifiant :                      |
| Débit différé :            | aucun 🗘                                            | Organisation :                     |
| Titulaire :                | Personne 🗘                                         | ID institution :                   |
| Cotitulaire :              | L Personne                                         | ID banque :                        |
|                            |                                                    | ID courtier :                      |
| Cartes                     | + -                                                | 🚅 Chéquiers 🕂 -                    |
| Nom                        | Numéro                                             | Nom Numéro du prochain chèque      |
|                            |                                                    |                                    |
| G Commentaire              |                                                    |                                    |
|                            |                                                    |                                    |
| _                          |                                                    |                                    |
|                            |                                                    |                                    |
| Choisir les prérée         | glages                                             | ОК                                 |
|                            |                                                    |                                    |
|                            |                                                    |                                    |

fig-7

Cliquez sur OK en bas à droite La colonne bleue contient maintenant le compte chèque et le compte espèces.

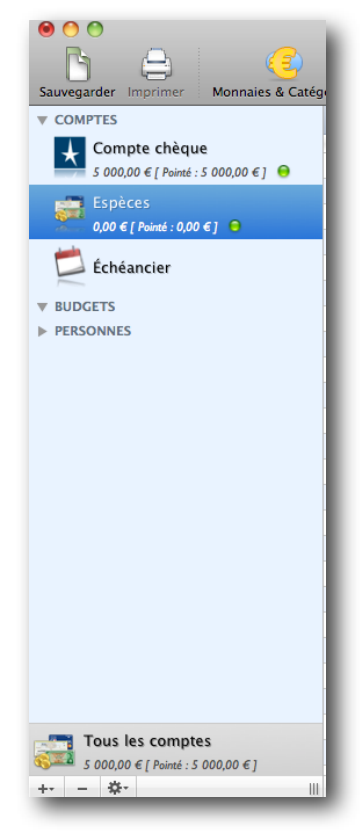

fig-8

### Compte Epargne et Compte Assurance vie

Ils sont créés de la même façon en adaptant le nom et le type. Votre colonne bleue doit ressembler à ça.

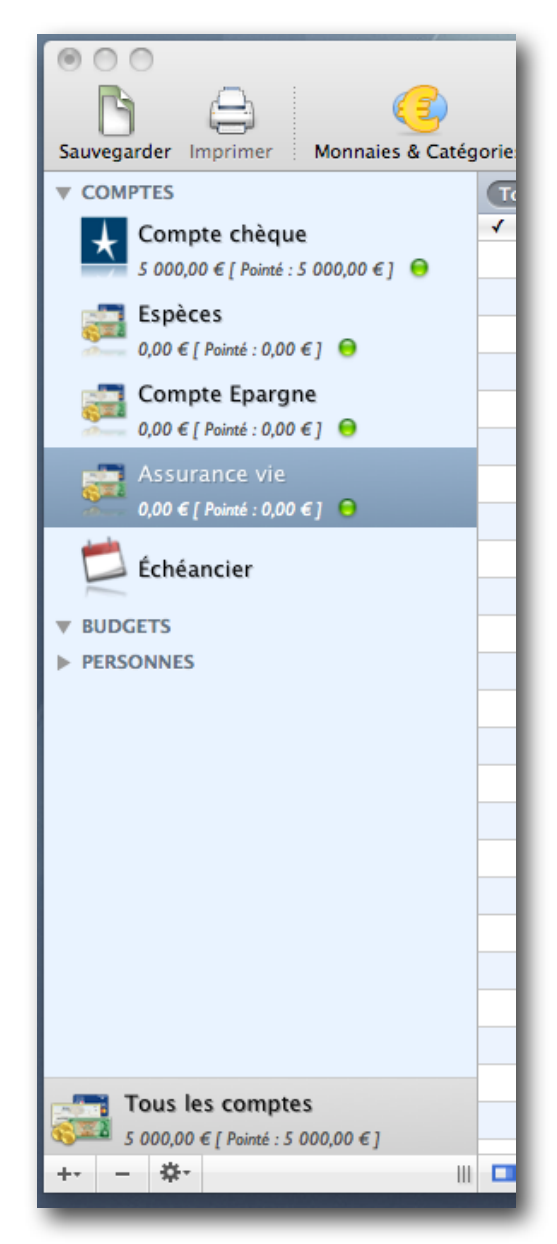

fig-9

### Création de groupes de comptes

Nous pouvons grouper ces quatre comptes dans un dossier que nous nommerons "Comptes Monsieur". Ultérieurement nous pourrons créer de la même façon un groupe "Comptes Madame"

| Sauvegarder Imprimer Monnaies & Caté                    | égories R |
|---------------------------------------------------------|-----------|
| ▼ COMPTES                                               | Tout      |
| Compte chèque<br>5 000,00 € [ Pointé : 5 000,00 € ] ⊖   |           |
| Espèces<br>0,00 € [ Pointé : 0,00 € ] ⊖                 |           |
| Compte Epargne<br>0,00 € [ Pointé : 0,00 € ] ⊖          |           |
| Assurance vie<br>$0.00 \in [Pointé : 0.00 \in ] \Theta$ |           |
| 📁 Échéancier                                            |           |
| <b>BUDGETS</b>                                          |           |
| ▶ PERSONNES                                             |           |
|                                                         |           |
|                                                         |           |
|                                                         |           |
|                                                         |           |
|                                                         |           |
|                                                         |           |
| 🚐 Nouveau compte                                        |           |
| 🖿 Nouveau groupe de comptes 🔫                           |           |
| ♠ Nouveau budget                                        |           |
| 🔤 Nouveau groupe de budgets                             |           |
| Nouvelle personne     Nouveau groupe de personnes       |           |
| - Ör                                                    |           |

fig-10

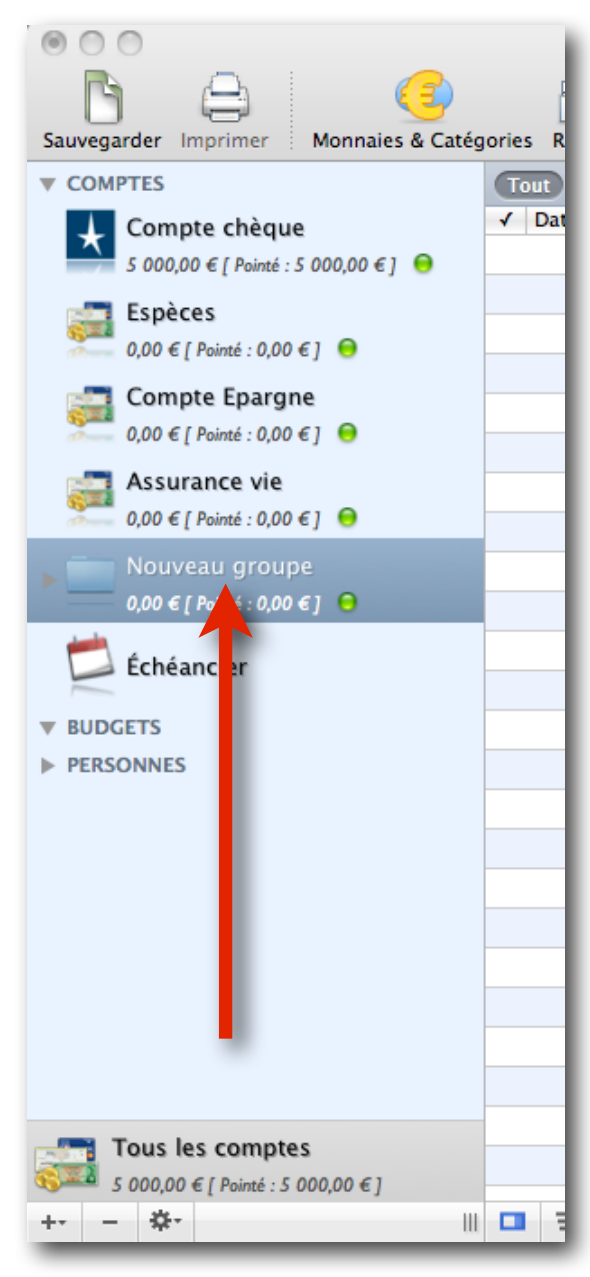

fig-11

Double clic sur "Nouveau groupe"

Nommer le dossier

Validez

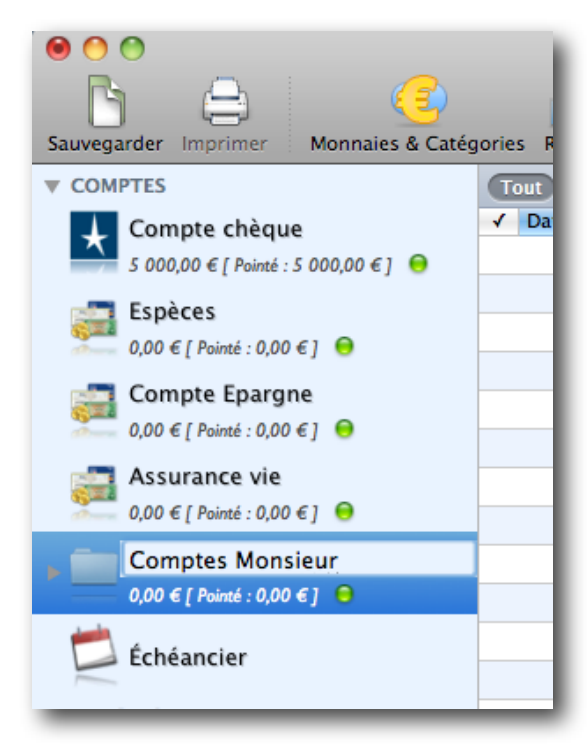

fig-12

Glissez-déposez les quatre comptes dans le dossier "Comptes Monsieur"

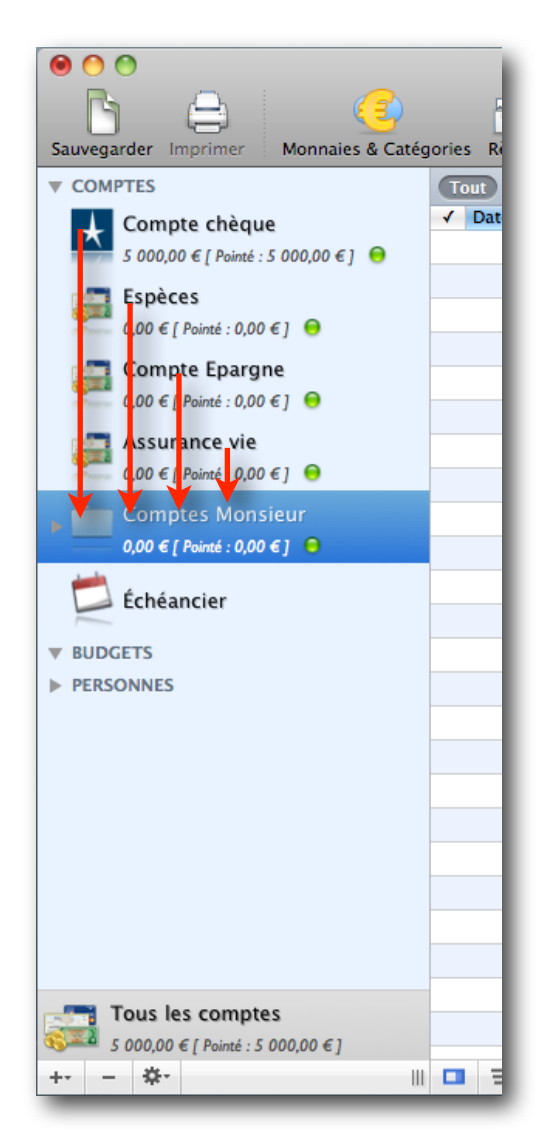

fig-13

Fermez le dossier "Comptes Monsieur", Créez le groupe "Comptes Madame" de la même manière, vous devriez avoir une colonne bleue qui ressemble à ça.

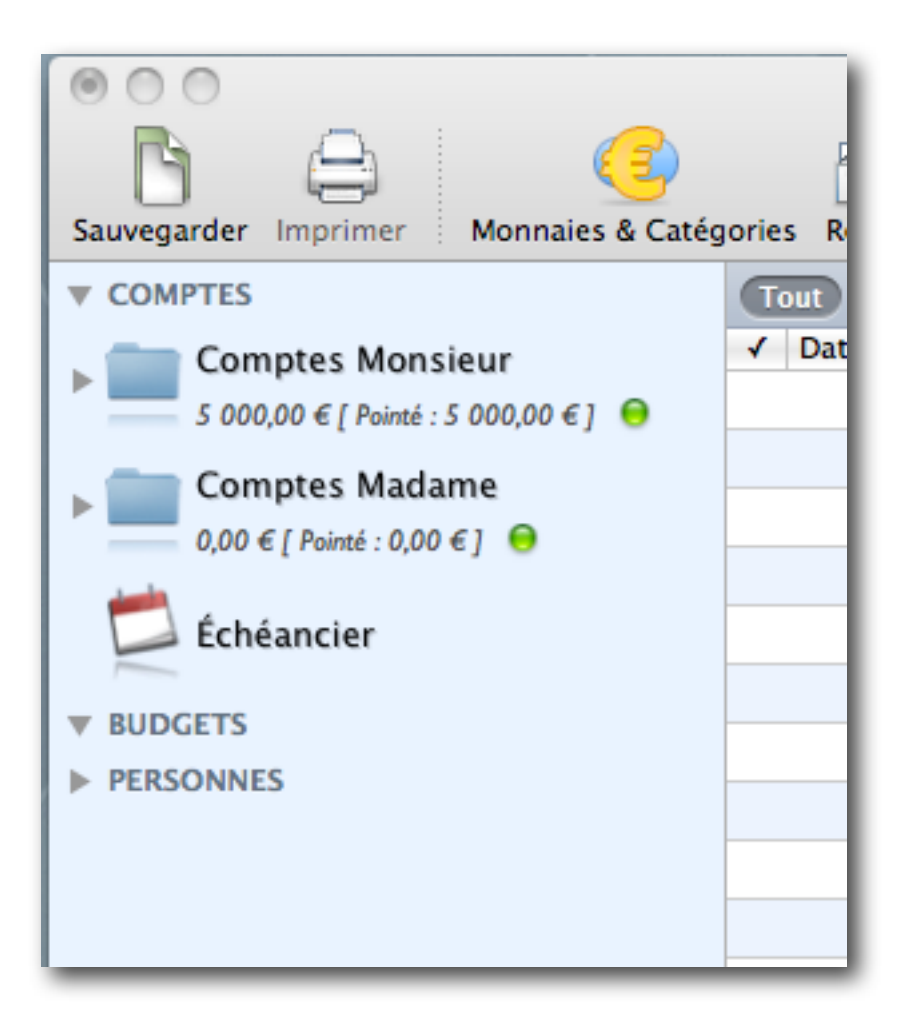

fig-14

## Création de catégories

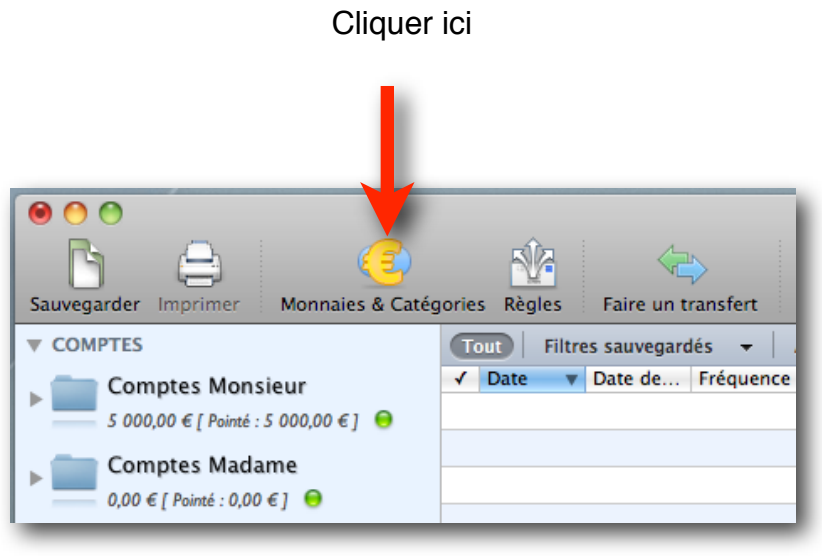

fig-15

Comme toujours cliquez sur le signe +, puis sur "Nouvelle catégorie"

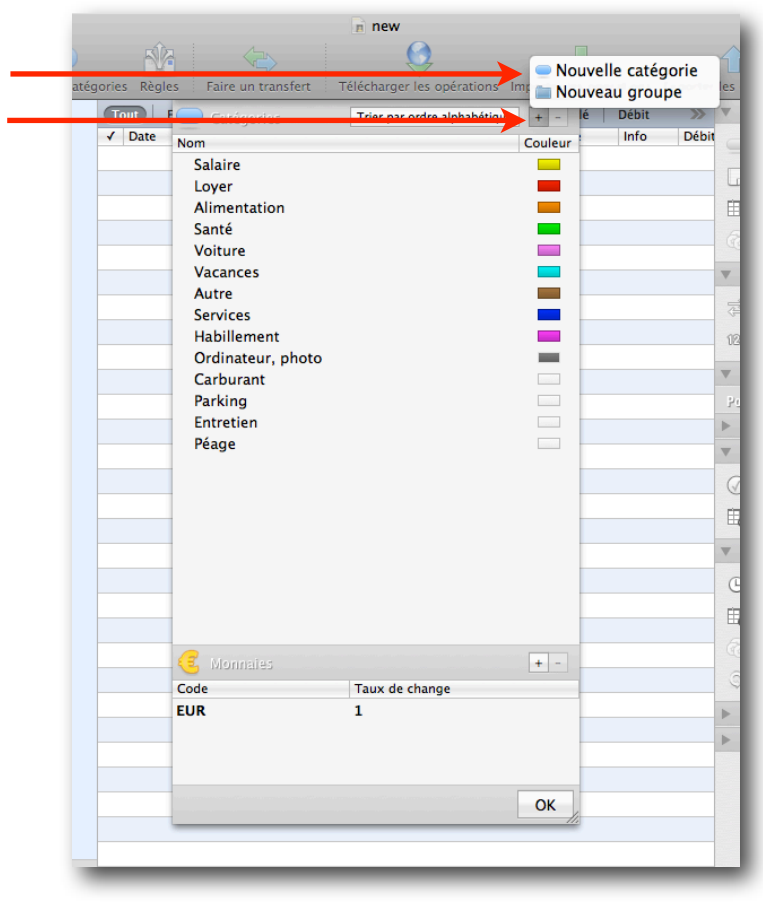

fig-16

Entrez votre liste de catégories

Pour attribuer des couleurs aux catégories.

| 🔵 Catégories      | Trier par ordre alphabétique | + -     |                 |
|-------------------|------------------------------|---------|-----------------|
| Nom               |                              | Couleur |                 |
| Salaire           |                              |         |                 |
| Loyer             |                              |         |                 |
| Alimentation      |                              |         |                 |
| Santé             |                              |         |                 |
| Voiture           |                              |         |                 |
| Vacances          |                              |         |                 |
| Autre             |                              |         |                 |
| Services          |                              |         |                 |
| Habillement       |                              |         |                 |
| Ordinateur, photo |                              |         |                 |
| Carburant         |                              |         | Clic sur la cas |
| Parking           |                              |         |                 |
| Entretien         |                              |         |                 |
| Péage             |                              |         |                 |
| Impôts            |                              |         |                 |
|                   |                              |         |                 |
| fiq               | -17                          |         |                 |

### Choisissez la couleur (clic sur un crayon)

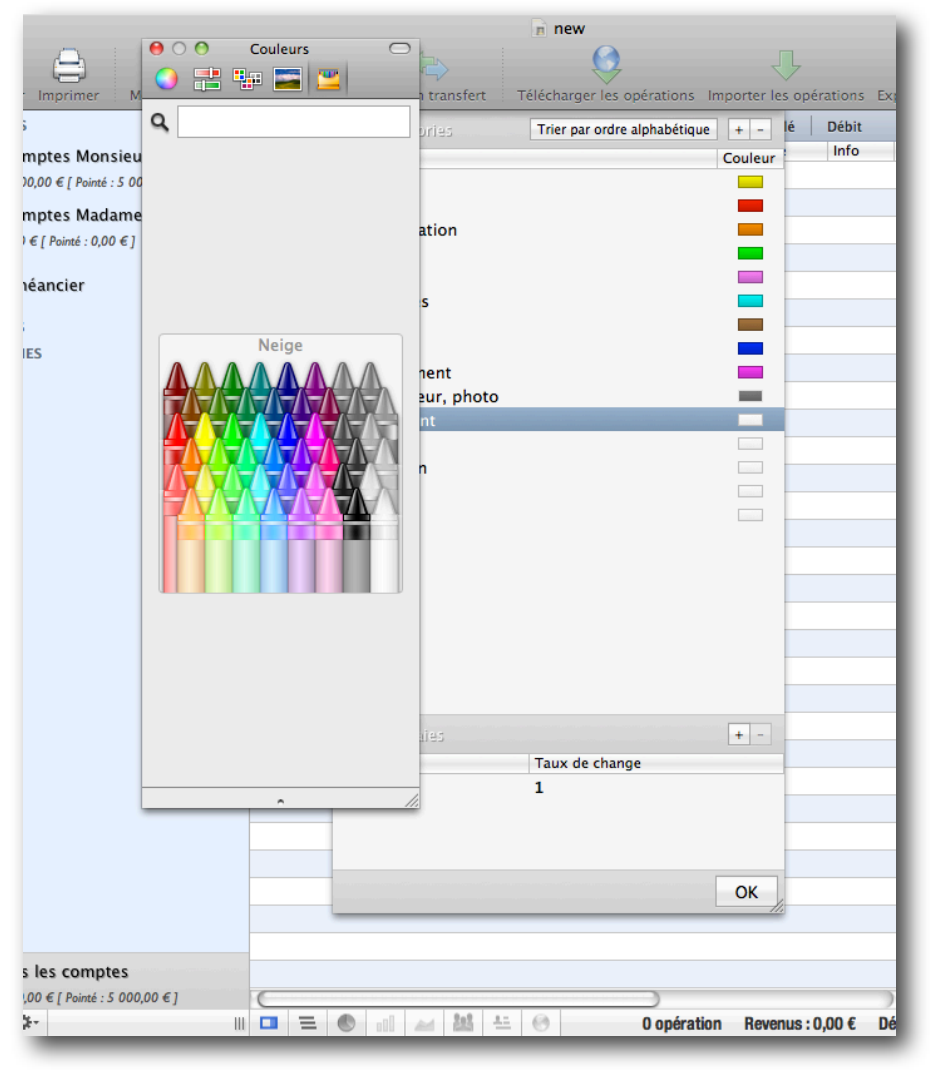

fig-18

### Création des sous-catégories

Carburant, Parking, Entretien et Péage sont des **sous-catégories de Voiture**. **Autrement dit "Voiture" est un groupe de catégories et non une catégorie**.

Supprimons la catégorie "Voiture" et re-créons un groupe de catégories nommé "Voiture"

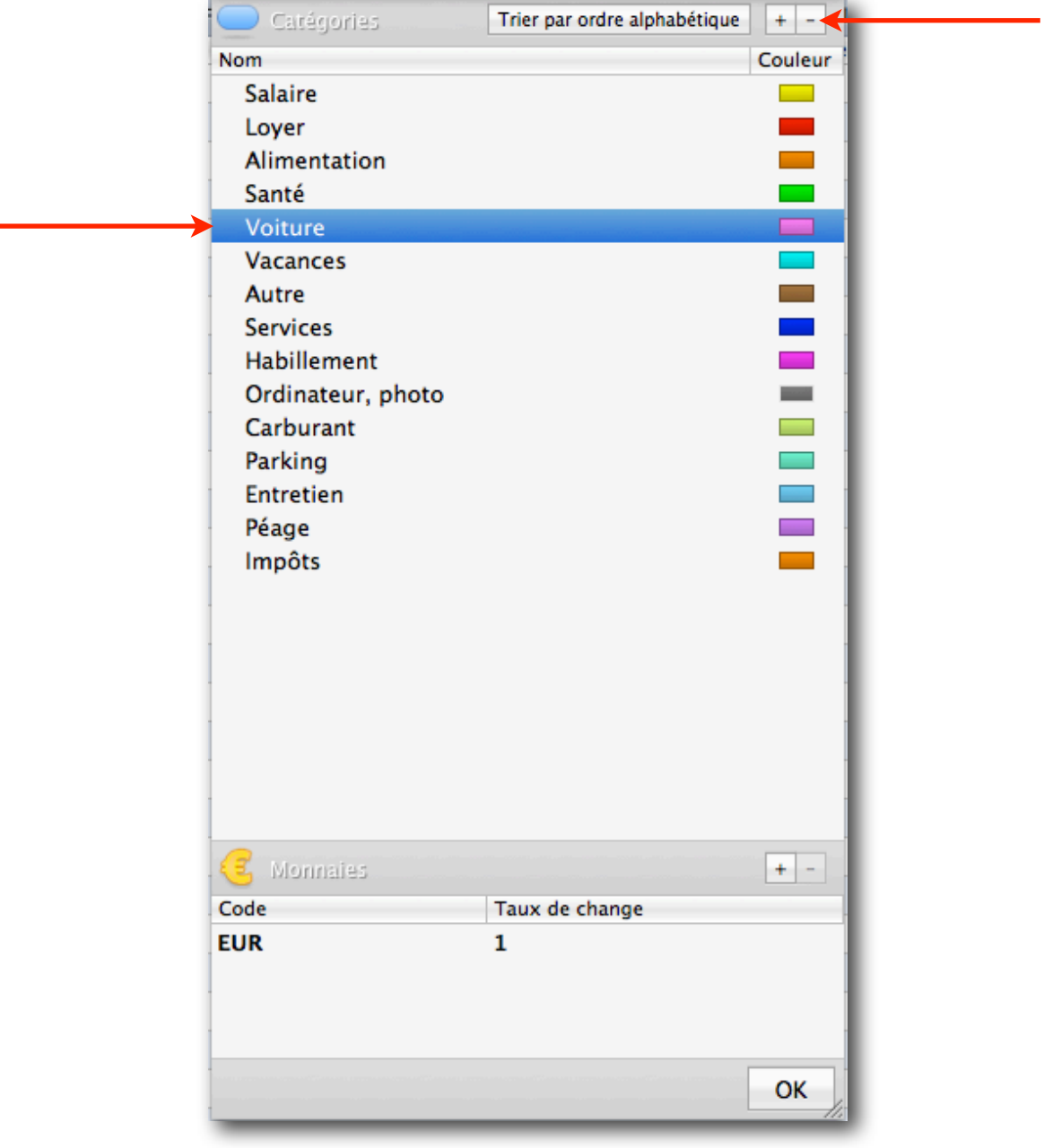

fig-19

Sélectionnez Voiture, cliquez sur -, la catégorie Voiture disparait.

#### new Nouvelle catégorie Faire un transfert Télécharger les opérations Imp les op Nouveau groupe Débit Tei + lé Débit Info Nom Couleur Salaire Loyer Alimentation Ê Santé Vacances Autre ----v Services Habillement Ordinateur, photo 123 Carburant v Parking Entretien Péage ► Impôts v v 0 ⊞8 + -Code Taux de change EUR 1 Þ Þ ОК

### Cliquez sur + puis sur Nouveau groupe

fig-20

Nommez le groupe "Voiture"

| Catégories        | Trier par ordre alphabétique | + -     |
|-------------------|------------------------------|---------|
| Nom               |                              | Couleur |
| Salaire           |                              |         |
| Loyer             |                              |         |
| Alimentation      |                              |         |
| Santé             |                              |         |
| Vacances          |                              |         |
| Autre             |                              |         |
| Services          |                              |         |
| Habillement       |                              |         |
| Ordinateur, photo |                              |         |
| Carburant         |                              |         |
| Entrotion         |                              |         |
| Péage             |                              |         |
| Impôts            |                              |         |
| ► Voiture         |                              |         |
|                   |                              |         |
| 🥶 Monnaies        |                              | + -     |
| Code              | Taux de change               |         |
| EUR               | 1                            |         |
|                   |                              | ОК      |

fig-21

"Voiture" est maintenant muni d'un petit triangle signalant un groupe de catégories. C'est devenu un dossier dans lequel nous allons pouvoir glisser-déposer toutes les catégories ayant trait à la voiture : Carburant, Parking, Entretien, Péage.

En cliquant sur ce triangle on ouvre ou ferme le dossier.

Même manoeuvre que pour les groupes de comptes (cf fig-13). Glissez-déposez ces quatre catégories dans le groupe "Voiture" Vous devriez avoir une fenêtre "Catégories" ressemblant à ça.

| 🔵 Catégories      | Trier par ordre alphabétique | + -     |
|-------------------|------------------------------|---------|
| Nom               |                              | Couleur |
| Salaire           |                              |         |
| Loyer             |                              |         |
| Alimentation      |                              |         |
| Santé             |                              | - 1     |
| Vacances          |                              |         |
| Autre             |                              | 1.000   |
| Services          |                              |         |
| Habillement       |                              |         |
| Ordinateur, photo |                              |         |
| Impôts            |                              |         |
| ▼Voiture          |                              |         |
| Carburant         |                              |         |
| Parking           |                              |         |
| Entretien         |                              |         |
| Péage             |                              |         |
|                   |                              |         |
| 😇 Monnaies        |                              | + -     |
| Code              | Taux de change               |         |
| EUR               | 1                            |         |
|                   |                              | ок      |

fig-22

#### **Petit exercice :**

Supprimez la catégorie "Impôts" trop générale, et créez les catégories suivantes :

Impôt / Revenu Taxe d'habitation Taxe foncière etc... selon ce vous payez

Créez le groupe de catégories "Impôts" Glissez-déposez tout ce qui est relatif aux impôts dans ce groupe. Supprimez la catégorie "Services" trop générale, et créez les catégories suivantes :

#### Electricité Gaz Eau Téléphone

#### Créez le groupe de catégories "Services" Glissez-déposez tout ce qui est relatif aux services dans ce groupe.

Vous pouvez trier cette liste par ordre alphabétique en cliquant sur le bouton ad hoc en haut. Cliquez sur OK

Vous devez avoir une fenêtre qui ressemble à celle-là.

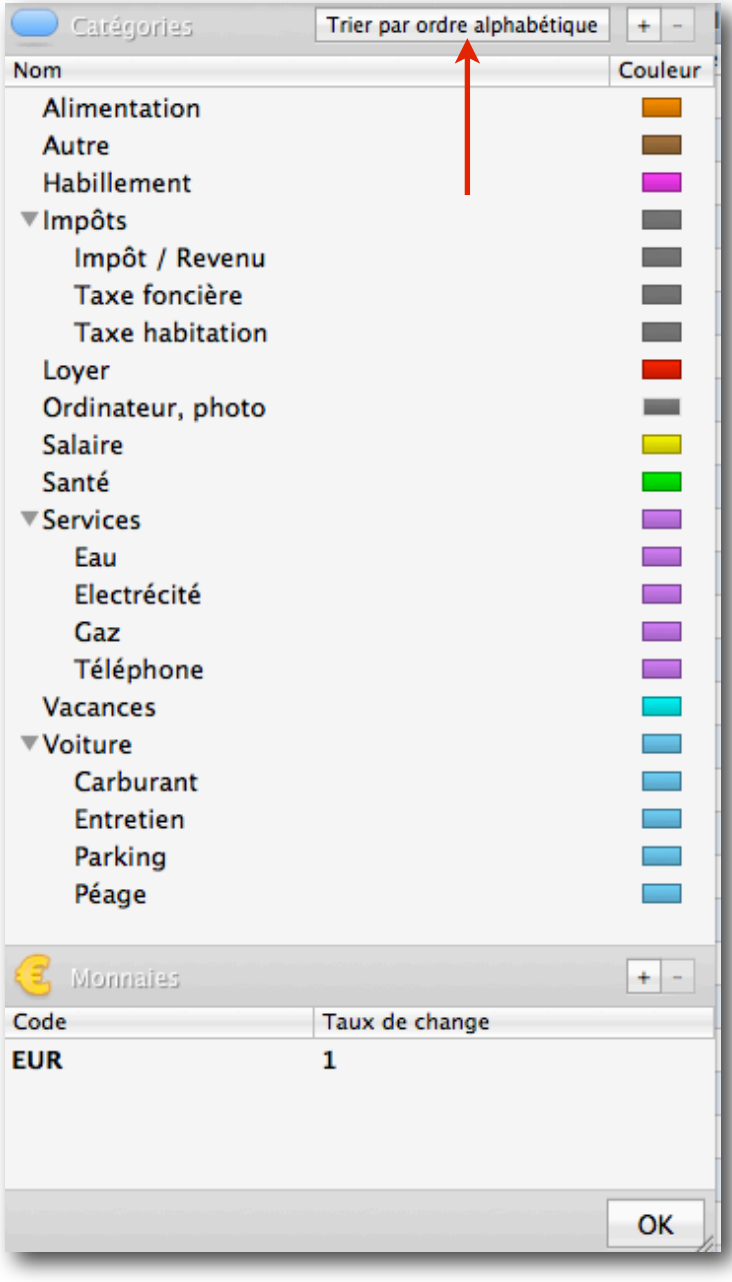

## Entrée des opérations

Voici la fenêtre d'entrée des opérations.Commencez par sélectionner le compte sur lequel vous voulez travailler (clic sur "Compte chèque")

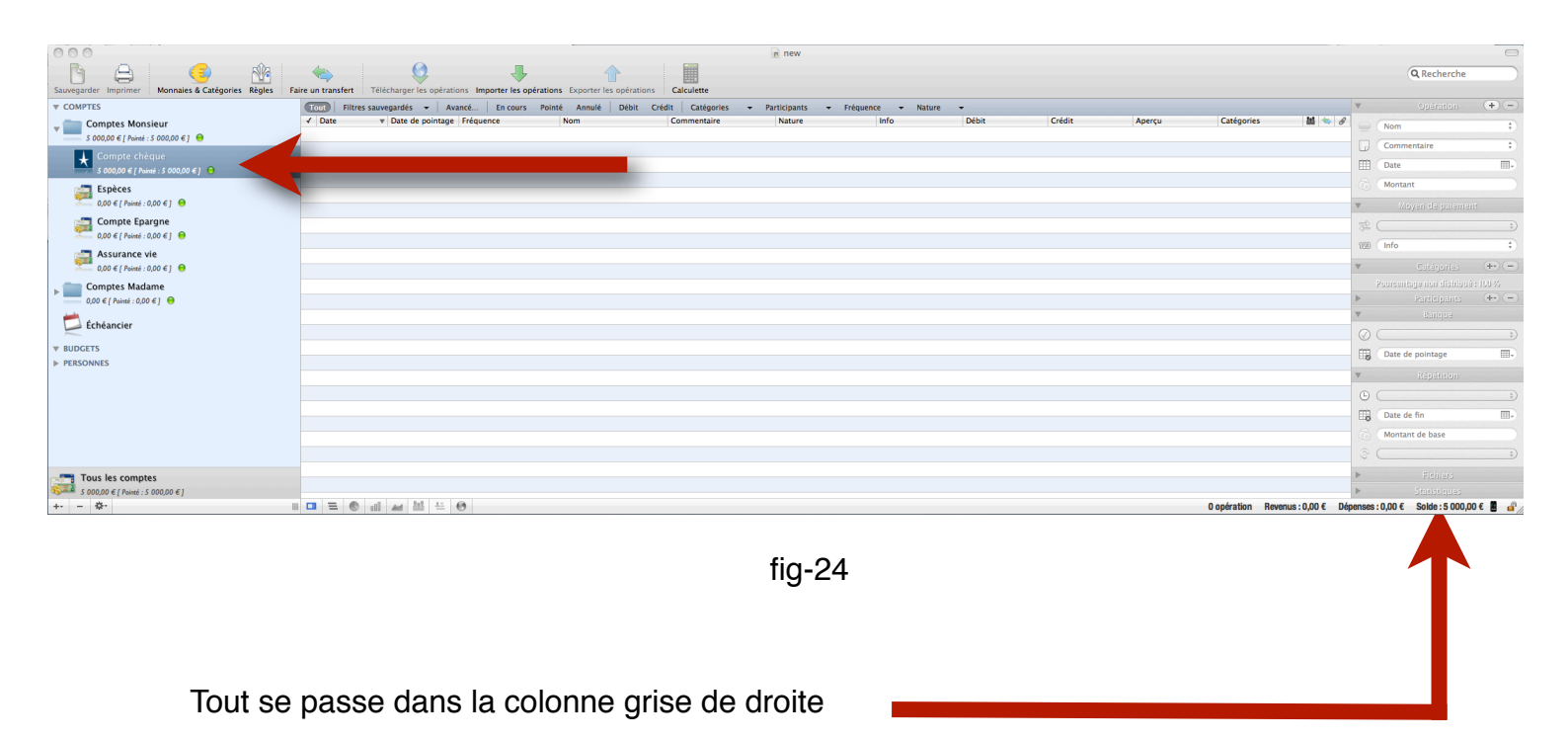

Cliquez sur le bouton + du cadre "Opération". Une nouvelle ligne apparait dans la feuille.

|                                                                           | Aire un transfert                                                                                                    | érations Exporter les opérations Calculette              | n new                                |                                       |                                                                                       | Q Recherche                                                       |
|---------------------------------------------------------------------------|----------------------------------------------------------------------------------------------------|----------------------------------------------------------|--------------------------------------|---------------------------------------|---------------------------------------------------------------------------------------|-------------------------------------------------------------------|
| ✓ COMPTES     ✓ Comptes Monsieur     S 000,00 € [ Pointé : S 000,00 € ] ● | Tott         Filtres sauvegardés         ✓         Avancé         En cours           ✓         Date         ✓         Date de pointage         Fréquence           ✓         outroit         ○         0.0010         0.0010 | Pointé Annulé Débit Crédit Catégories<br>Nom Commentaire | Participants      Fréquence     Info | Nature     Débit     Crédit     1 opé | Aperçu Catégories Mai 45 d<br>ation Revenus : 0,00 C Dépenses : 0,00 C Solde : 0,00 C | Opération     Opération     Opération     Opération     Opération |
| Compte chèque<br>\$ 000,00 € [ Noive: \$ 000,00 € ] •<br>Espèces          |                                                                                                    |                                                          | Aure •                               | 0,002                                 | 300002                                                                                | □ 01/08/10 □-<br>○ 0,00 € 0                                       |
|                                                                           |                                                                                                    |                                                          |                                      |                                       |                                                                                       | Moyen de pelement     Autre     Olimite                           |
|                                                                           |                                                                                                    |                                                          |                                      |                                       |                                                                                       | ▼ Catégories                                                      |
| Echéancier                                                                |                                                                                                    |                                                          |                                      |                                       |                                                                                       | Bangue     Cen cours                                              |
| ▶ PERSONNES                                                               |                                                                                                    |                                                          |                                      |                                       |                                                                                       | Képérition     Aucune     (Aucune                                 |
|                                                                           |                                                                                                    |                                                          |                                      |                                       |                                                                                       | Montant de base                                                   |
| Tous les comptes<br>5 000,00 € [ Pointé : 5 000,00 € ]                    |                                                                                                    |                                                          |                                      |                                       | t anticoliza - Damana 0.00 f                                                          | Fichilers     Statistiques                                        |

### **Crédit**

- Cliquer sur le bouton + du cadre "opération" en haut à droite.
- Entrer le nom de l'opération (ex : Mr. Employeur).
- Entrer la date manuellement ou en en cliquant sur petit calendrier.
- Entrer le montant (ex : 3000€). cliquez sur la flèche rouge, elle devient verte, c' est un crédit. Tapez la touche "Entrée" du clavier
- Entrer le moyen de paiement en déroulant la liste (ex : chèque)
- Choisir la catégorie en cliquant sur le bouton + du cadre "Catégories". Ici Salaire.
- Dans le cadre Banque on laisse "En cours". Nous passerons à "Pointé" à réception du relevé de la banque.
- Dans le cadre déroulant "Répétition" on choisit la fréquence de l'opération (ici mensuelle).

| Ψ          | Opération                 | +-      |
|------------|---------------------------|---------|
|            | Mr. EMployeur             | ;       |
|            | Commentaire               | \$      |
| Ē          | 01/07/10                  |         |
|            | 3 000,00 €                | 0       |
| Ψ          | Moyen de paiement         | :       |
| ŧ          | Chèque                    | \$      |
| 123        | Info                      | ÷       |
| W          | Catégories                | +       |
|            | Salaire                   |         |
| %          | 100,00 % ) ⓒ 3 000,00 €   | 0       |
|            | Commentaire               |         |
|            | Pourcentage non distribué | :0%     |
| ▶          | Participants              | +       |
|            | Banque                    |         |
| $\bigcirc$ | (En cours                 | \$      |
|            | Date de pointage          |         |
| ▼          | Répétition                |         |
| Ŀ          | Mensuelle                 | \$      |
|            | Date de fin               |         |
|            | 3 000,00 €                | 0       |
| Ģ          | 1 semaine avant           | \$      |
| ▶          | Fichiers                  |         |
| •          | Statistiques              |         |
|            |                           |         |
| enses      | : 0,00 € Solde : 3 000,00 | E 📕 🔐 / |

fig-26

#### Petit exercice :

Pour cet exemple, entrez quelques opérations de crédit.

J' ai rentré :

Un remboursement de la mutuelle.

Un trop perçu EDF (Pour la catégorie, pointez "Services" et cliquez sur "Electricité" dans les souscatégories qui apparaissent).

### **Débit**

- Cliquer sur le bouton + du cadre "opération" en haut à droite.
- Entrer le nom de l'opération (ex : Mr. Propriétaire).
- Entrer la date manuellement ou en en cliquant sur petit calendrier.
- Entrer le montant (ex : 600€). cliquez sur la flèche rouge, c'est un débit. Tapez la touche "Entrée" du clavier
- Entrer le moyen de paiement en déroulant la liste (ex : chèque)
- Dans la ligne "123 Info" choisissez "Mon chéquier". (Le numéro du chèque apparait automatiquement)
- Entrez la catégorie (ici Loyer)
- Cadre Banque : laissez "En cours". Nous passerons à "Pointé" à réception du relevé de la banque.
- Dans le cadre déroulant "Répétition" on choisit la fréquence de l'opération (ici mensuelle).

#### **Petit exercice :**

Pour cet exemple, entrez quelques opérations de débit. J' ai rentré Des course chez Auchan. Un Plein d'essence. Le loyer.

Variez les dates, les moyens de paiement.

| 00                                                   |                                                |                                    |                     | -                                  |              | n new                 |                         |                          |                        |                            |                                               |                                                                                                    |            |                                      | 0    |
|------------------------------------------------------|------------------------------------------------|------------------------------------|---------------------|------------------------------------|--------------|-----------------------|-------------------------|--------------------------|------------------------|----------------------------|-----------------------------------------------|----------------------------------------------------------------------------------------------------|------------|--------------------------------------|------|
| Sauvegarder Imprimer Monnaies & Catégories Règles Fa | aire un transfert                              | Télécharger les opér               | ations Importer les | opérations Exporter les opérations | Calculette   |                       |                         |                          |                        |                            |                                               |                                                                                                    |            | Q Recherche                          |      |
| ▼ COMPTES                                            | Tout Filtres s                                 | auvegardés 👻 🗌                     | Avancé En cour      | rs Pointé Annulé Débit C           | rédit Date 👻 | Date de pointage 👻 Ca | tégories 👻 Participants | 👻 Fréquence 👻            | Nature 👻               |                            |                                               |                                                                                                    | V          |                                      | +-   |
|                                                      | ✓ Date<br>▼ août 2010                          | <ul> <li>Date de pointa</li> </ul> | ge Fréquence        | Nom                                | Commentaire  | Nature                | Info                    | Débit C                  | rédit<br>1 opération F | Aperçu<br>levenus : 0,00 € | Catégories<br>Dépenses : 600,00 €             | 8 (€ Constant of the second second s |            | Mr. Propriétaire                     |      |
| Compte chèque                                        | © 28/08/10<br>▼ juillet 2010                   | 28/08/10                           | Mensueile           | \$ Mr. Propriétaire                |              | Chèque                | \$ 5001234              | 600,00 € <b>0</b><br>5 c | opérations Reven       | 73<br>us:3037,00€          | 12,00 € Loyer<br>Dépenses : 125,00 €          | Solde : 2 912,00 €                                                                                                    |            | Commentaire<br>28/08/10              |      |
| Espèces                                              | 23/07/10<br>16/07/10                           | 23/07/10<br>16/07/10               |                     | ‡ Auchan<br>‡ Trop perçu EDF       |              | CB<br>Virement        | + Carte bleue           | 75,00 € 🖸                | 23,50 € €              | 75                         | 912,00 € Alimentation<br>987,00 € Electricité |                                                                                                    | 6          | 600,00 €                             | 0    |
| Compte Epargne                                       | <ul> <li>10/07/10</li> <li>03/07/10</li> </ul> | 10/07/10<br>03/07/10               |                     | Essence     Remboursement mutue    | lle          | CB<br>Virement        | Carte bleue             | 50,00 € Ο                | 13,50 € €              | 75                         | 963,50 € Carburant<br>013,50 € Santé          |                                                                                                    | ▼ (        | Moyen de palement<br>Chèque          | :    |
| Assurance vie                                        | 01/07/10                                       | 01/07/10                           | Mensuelle           | ∓ Mr. Employeur                    |              | Chéque                | ÷                       |                          | 3 000,00 € €           | ) 80                       | 000,00 € <mark>Salaire</mark>                 |                                                                                                    | 128 (<br>V | 5001234<br>Catérories                | ;    |
| ▶ Comptes Madame<br>0,00 € [ Pointé : 0,00 € ] ⊖     |                                                |                                    |                     |                                    |              |                       |                         |                          |                        |                            |                                               |                                                                                                    | 10 %       | oyer<br>0.00 % @ 600.00 €            | 0    |
| 📁 Échéancier                                         |                                                |                                    |                     |                                    |              |                       |                         |                          |                        |                            |                                               |                                                                                                    |            | mmentare<br>Purcaniaga nun distribuă | 1:0% |
| ▼ BUDGETS<br>▶ PERSONNES                             |                                                |                                    |                     |                                    |              |                       |                         |                          |                        |                            |                                               |                                                                                                    | *          | Bangua                               |      |

fig-27

## Gérer les personnes

La principale personne à gérer, c'est vous. Il faut donc absolument que vous figuriez dans la rubrique "Personnes" de la colonne bleue.

Dans cet exemple, le personnage principal étant "**Mr.**", nous l'ajoutons à la liste des personnes de la manière suivante.

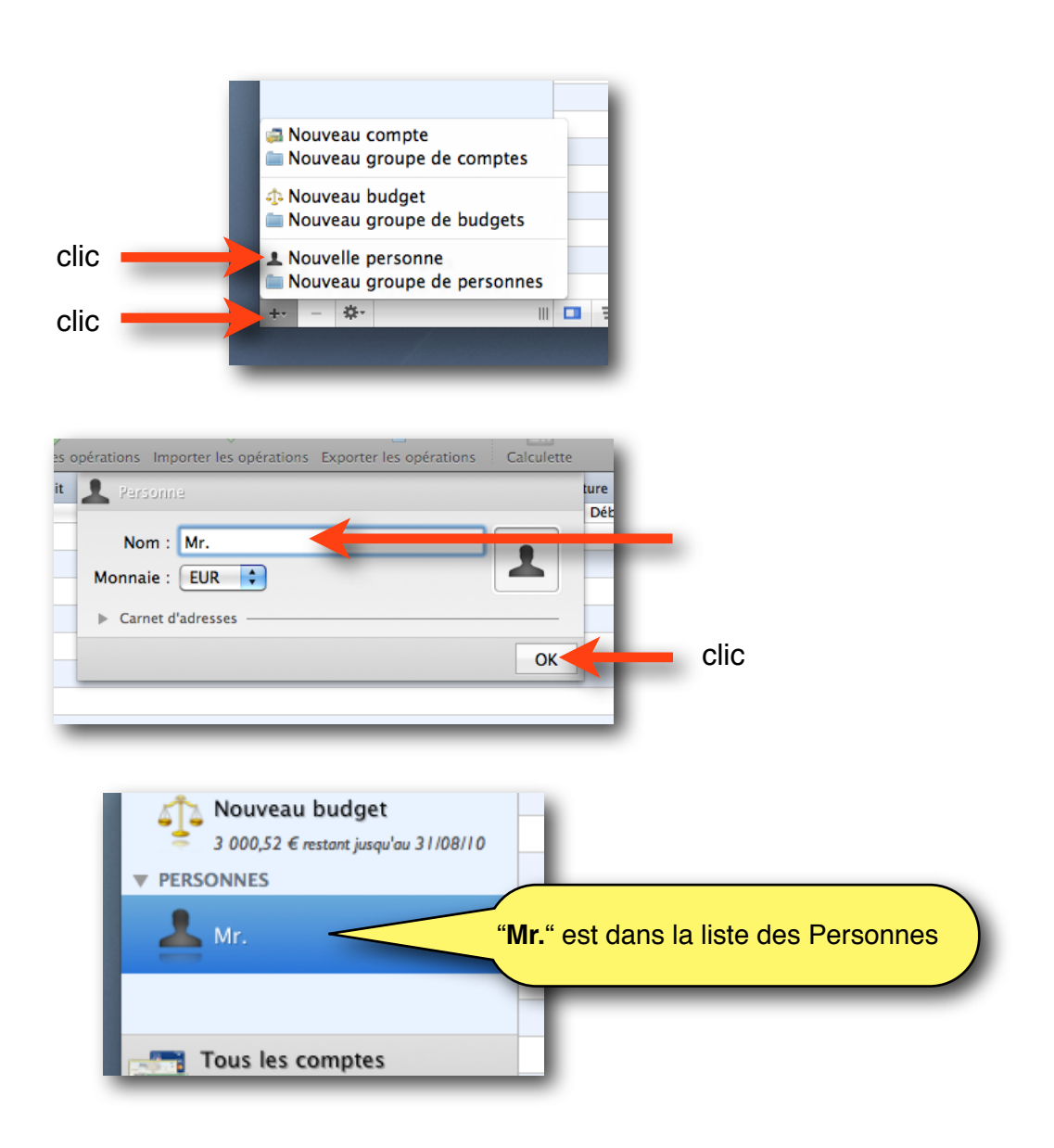

fig-28

Retournons maintenant à la configuration de "Cpt. Chèque Monsieur" en double cliquant sur son icône dans la colonne bleue.

Renseignez la rubrique "Titulaire" en déroulant le menu et en sélectionnant "Mr.".

| 🚰 Compte                |                     | 🚱 Banque en ligne     |                          | 2   |
|-------------------------|---------------------|-----------------------|--------------------------|-----|
| Nom : Cpt. Cl           | nèque Mr.           | Site web : https://w  | ww.banque-courtois.fr/   |     |
| Solde initial : 5 000,  |                     | 😫 Téléchargement dire |                          |     |
| Solde limite : 0,00 €   | 0                   |                       |                          | _   |
| Numéro : 01234          | 56                  | Serveur :             |                          | _   |
| Type : Chèqu            | e 🛟                 | Identifiant :         | <b>a</b>                 |     |
| Débit différé           |                     | Organisation :        |                          |     |
| Titulaira ( 1 Ma        | sonne               | ID institution :      |                          |     |
|                         |                     |                       |                          | - 1 |
| Cotitulaire : 上 Per     | sonne               | iD banque :           |                          | _   |
|                         |                     | ID courtier :         |                          |     |
|                         | +                   |                       |                          | + - |
| Nom                     | Numéro              | Nom                   | Numéro du prochain chèqu | e   |
| Carte bleue             | 0123 4567 8910 1112 | Chéquier Mr.          | 5001235                  |     |
| i Commentaire           |                     |                       |                          |     |
|                         |                     |                       |                          |     |
|                         |                     |                       |                          |     |
| Choisir les préréglages |                     |                       |                          | ок  |
|                         |                     |                       |                          |     |

fig-29

Voila, c'est fait, "Mr." figure dans le cadre "Personnes" muni de sa situation financière.

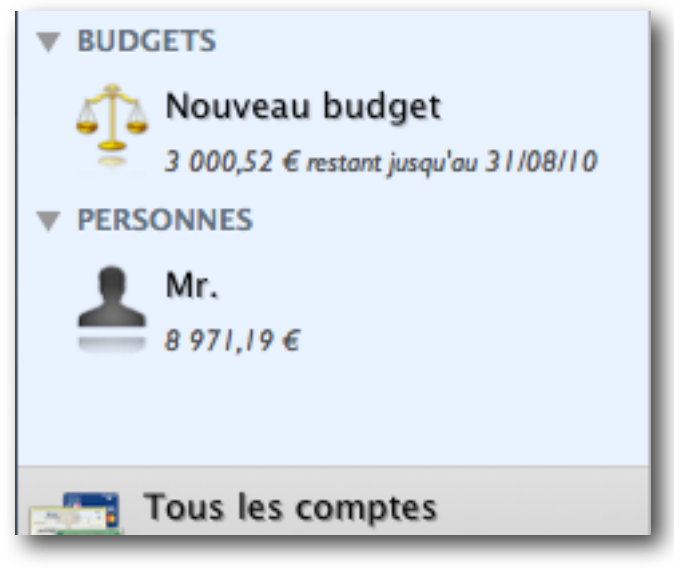

fig-30

Nous créerons les autres personnes au fur et à mesure des besoins.

#### Gérer avec les €

Je pars faire les courses et Madame Durand me demande de lui ramener du café. Je fais mes courses et les siennes. Je passe en caisse et je paie 38,31€.

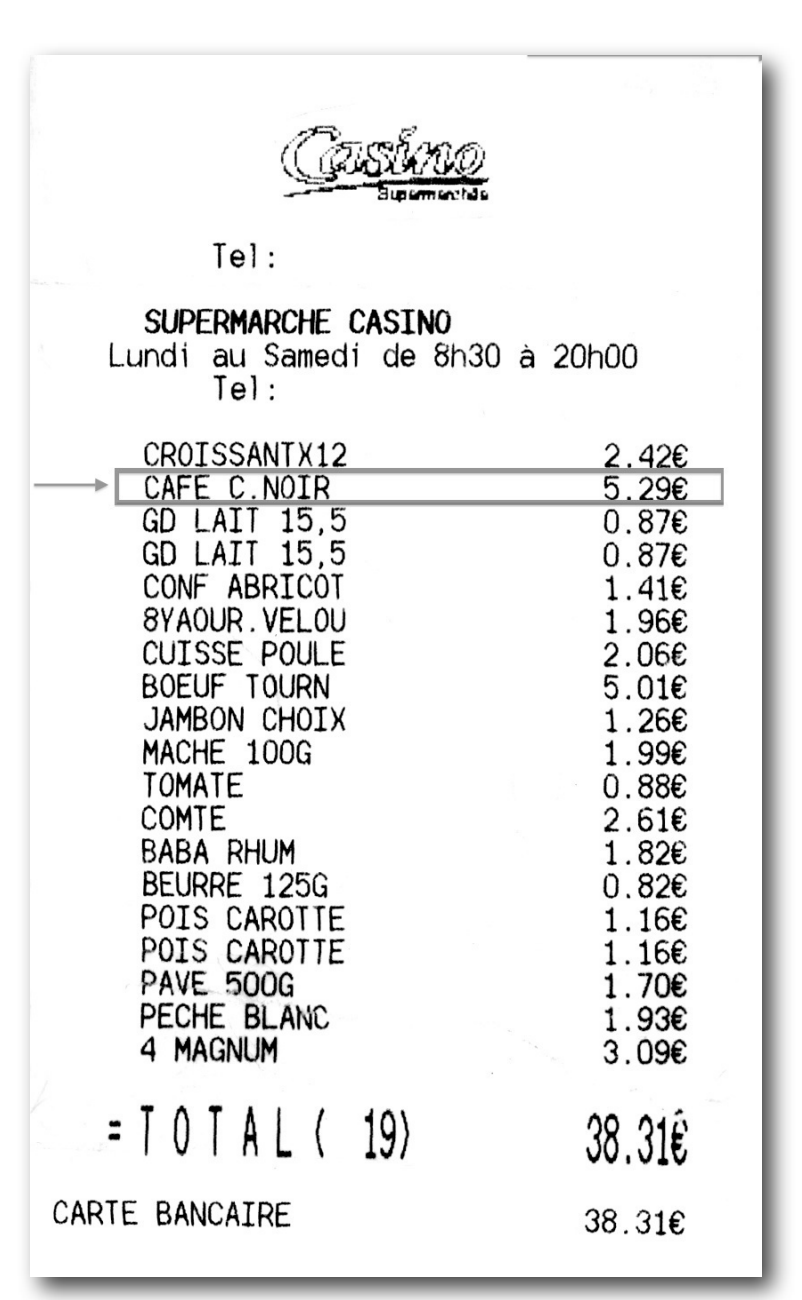

Voila ma facturette.

fig-31

Madame Durand me doit le café : 5,29€.

Comment entrer cette opération dans iCompta ?

#### Créez la personne.

Cliquez sur + et choisissez "Nouvelle personne". Cette fenêtre s'ouvre.

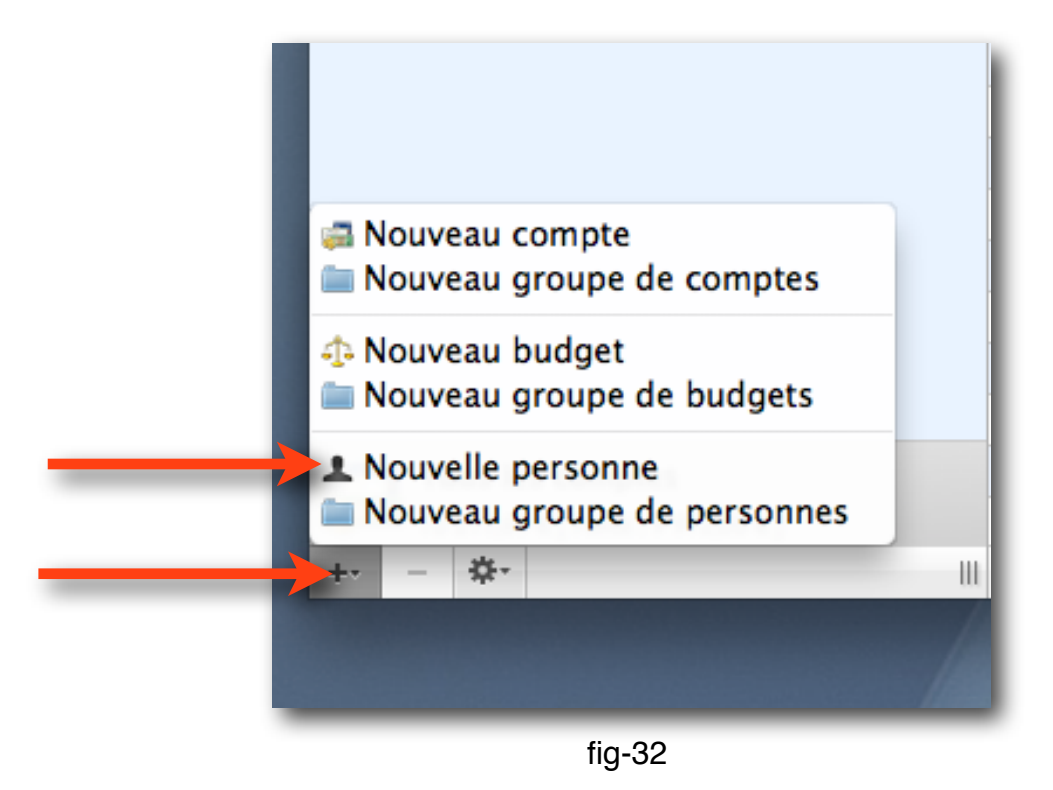

Nommez la personne (Madame Durand) et cliquez sur OK.

| rations Exporter les opérations Calculette |    |
|--------------------------------------------|----|
| orie 👤 Personne                            | fo |
| Nom - Madama Durand                        |    |
| Nom : Madame Durand                        |    |
| Monnaie : EUR ≑                            |    |
| Carnet d'adresses                          |    |
|                                            | ОК |
|                                            |    |
|                                            |    |
|                                            |    |

| ▼ PERSONNES                          |                  |                                   | ▼ Catégories (+•) -                                |
|--------------------------------------|------------------|-----------------------------------|----------------------------------------------------|
| A Madame Durand                      |                  |                                   | Pourceniage non distribué : 100 %                  |
|                                      |                  |                                   | V Participants 🕂 🗕                                 |
|                                      |                  |                                   | <ul> <li>Répétition</li> </ul>                     |
|                                      |                  |                                   | ٤ ( ٤)                                             |
|                                      |                  |                                   | Date de fin                                        |
|                                      |                  |                                   | Montant de base                                    |
|                                      | 🛎 Participations |                                   | ٠ ٠                                                |
|                                      | Opération        | Statut Date V Commentaire Montant | Pourcentage  Fichiers Fichiers                     |
|                                      | Carrie           | Li coli 3 00/00/20 -3,25          | (0 fichier attaché v)                              |
|                                      |                  |                                   | ▼ Statistiques                                     |
|                                      |                  |                                   | Inclure dans les statistiques                      |
|                                      |                  |                                   | Remboursement                                      |
|                                      |                  |                                   |                                                    |
| Tous s comptes                       |                  |                                   |                                                    |
| SI 10 211, € [ Pointé : 9 912,00 € ] |                  |                                   |                                                    |
| + *                                  |                  | 0 opération Rever                 | us : 0,00 € Dépenses : 0,00 € Solde : 0,00 € 📕 🔐 🏾 |
|                                      |                  |                                   |                                                    |
|                                      |                  |                                   |                                                    |

fig-34

Madame Durand fait son entrée dans la colonne bleue à la rubrique "Personnes"

Créez l'opération dans votre document.

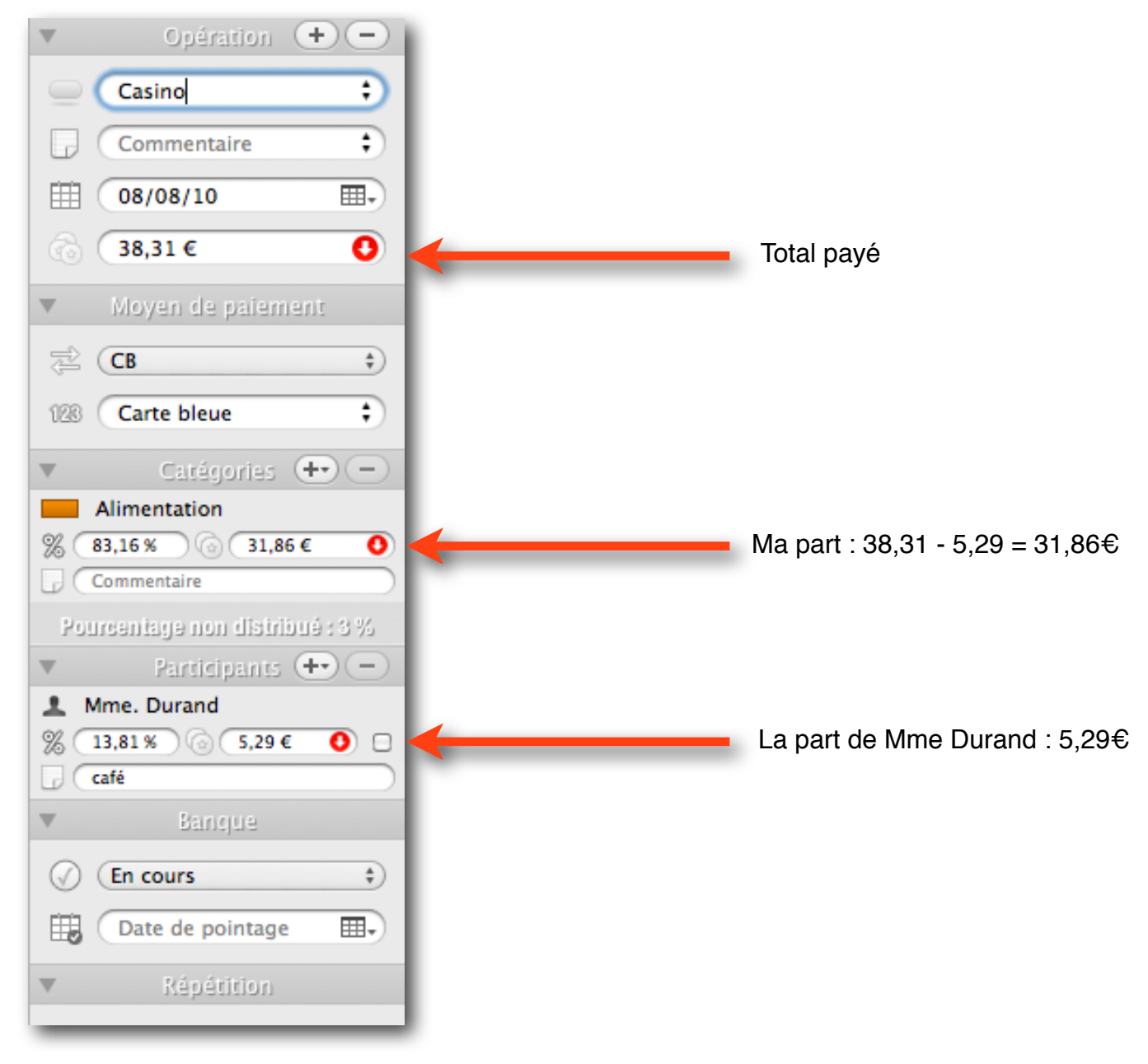

fig-35

Dans la feuille compte nous voyons maintenant une opération partagée (concernant plusieurs personnes) qui est signalée par l'icône de groupe comme dans l'illustration ci-dessous.

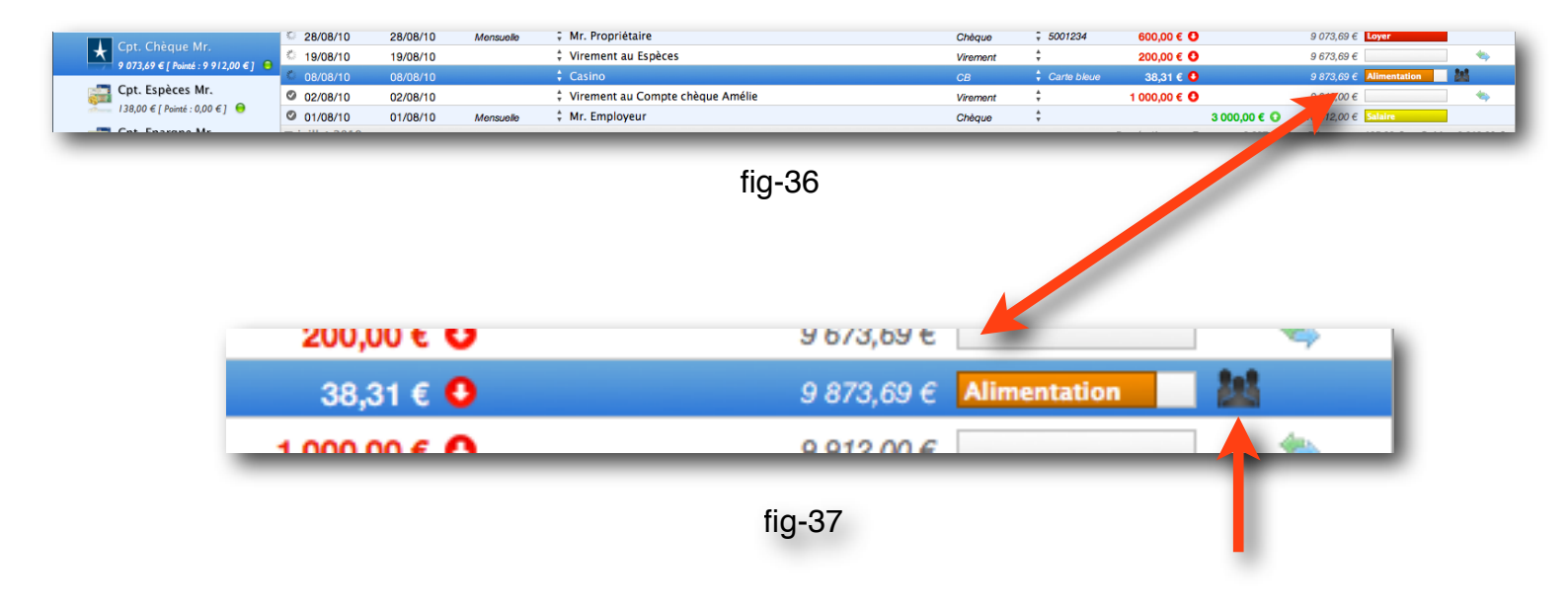

Pour voir où j' en suis avec Madame Durand, je clique sur son nom dans la colonne bleue "Personnes" puis sur l'icône de liste.

| 🚣 Participations |          |          |               |                  |         | 100                             |
|------------------|----------|----------|---------------|------------------|---------|---------------------------------|
| Opération        | Statut   | Date 🔻   | Commentaire M | lontant Pourcer  | ntage 🗸 | G. C                            |
| Casino           | En cours | 08/08/10 |               | -5,29 € 1        | 3,81 %  | ▼<br>@ (<br>▼<br>■ Inc<br>■ Ret |
|                  |          |          | 0 opération   | Revenus : 0,00 € | Dépense | es : 0,00                       |
|                  | fig-38   |          |               |                  |         |                                 |
| icône de liste   |          |          |               |                  |         |                                 |

#### <u>Gérer avec les %</u>

Clément, Lionel et Arthur passent à la maison. Nous décidons d'aller manger au restaurant en partageant les frais.

L'addition se monte à 102,50€. C'est moi qui paie, on s'arrangera plus tard.

Créez les personnages Clément, Lionel et Arthur dans la rubrique "Personnes" de la colonne bleue.

Elle doit ressembler à ça.

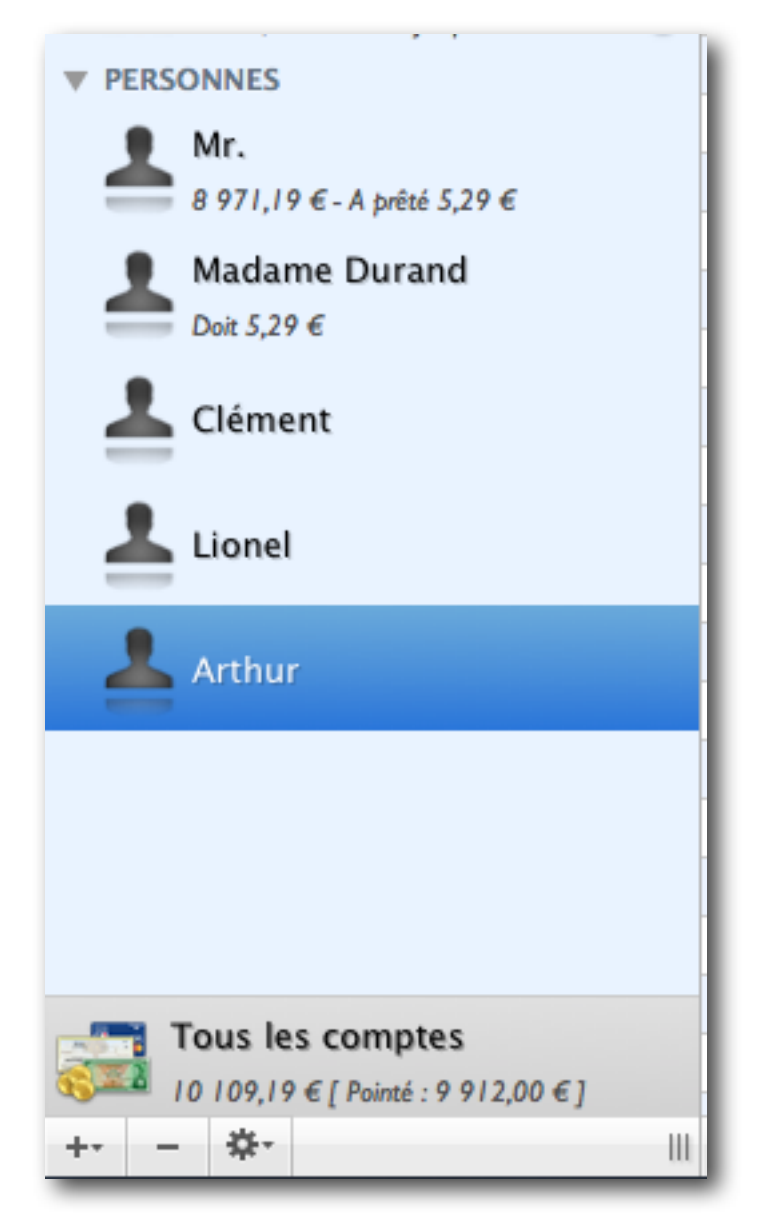

fig-39

Entrez l'opération de cette manière.

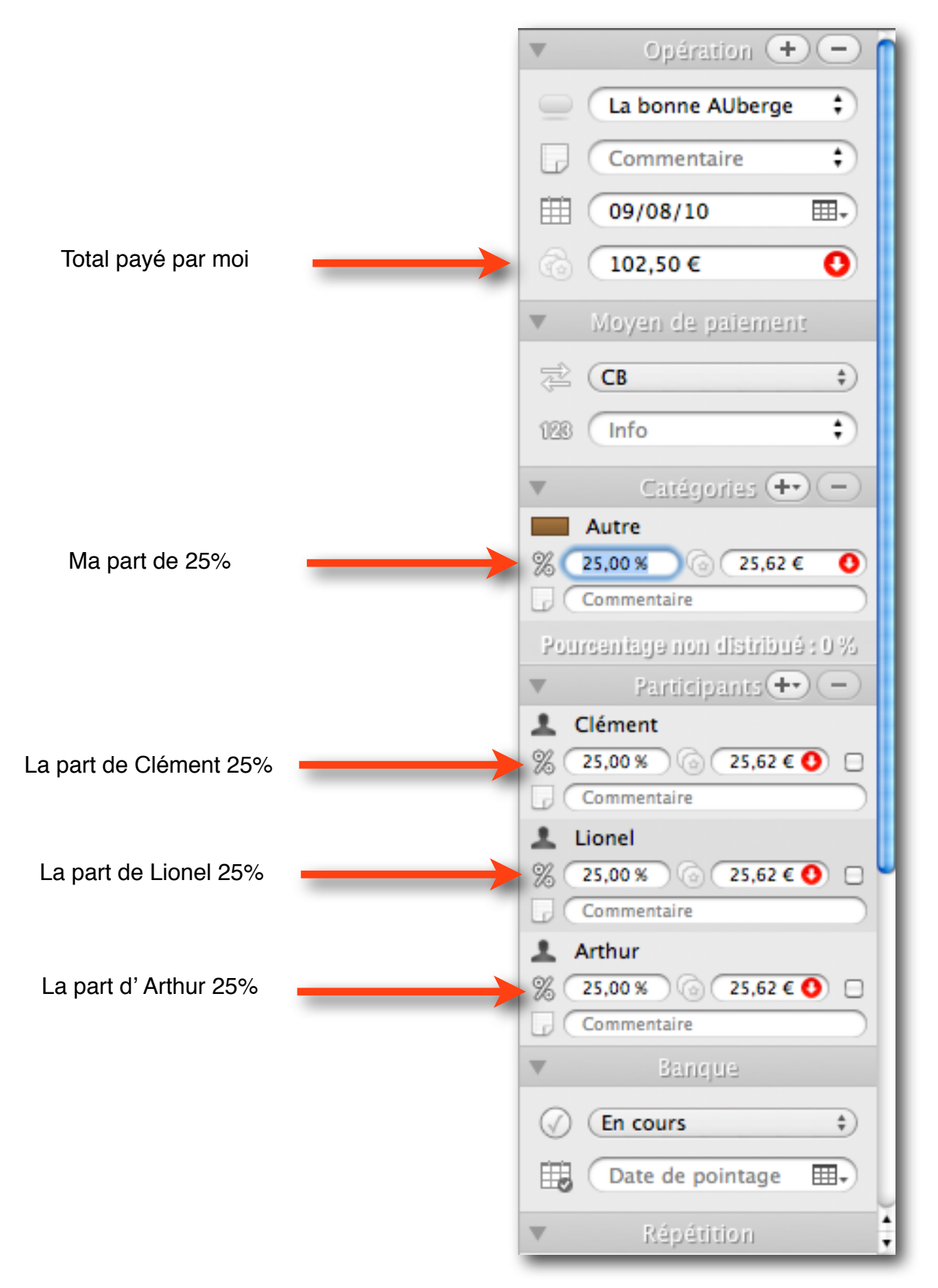

fig-40

Dans la colonne bleue, la situation de chaque personne s'affiche.

En sélectionnant le nom d'une personne et en cliquant sur l'icône de liste, j'ai le détail de la dette.

Vous pouvez sélectionner tout ou partie des personnes en cliquant sur les noms tout en appuyant sur la touche "cmd" de votre clavier.

| Clement     Clement       Dow 25,62      Dericipations       Lionel     1 La bonne Auberge       Li Labonne Auberge     En cours       Dericipations     En cours       Dericipations     5.62 €       Arthur     La bonne Auberge       Dericipations     En cours       Dericipations     90/08/10       Dericipations     -25,62 €       Li abonne Auberge     En cours       Dericipations     90/08/10       Dericipations     -25,62 €       Li abonne Auberge     En cours       Dericipations     09/08/10       Dericipations     -25,62 €       Li abonne Auberge     En cours       Dericipations     09/08/10       Dericipations     -5,29 €                                                                                                    | age ✓<br>,00 % □, |
|----------------------------------------------------------------------------------------------------|-------------------|
| Dex 25,62 €     Example for the participations       Dex 25,62 €     Dex 25,62 €       Lionel     La bonne Auberge       La bonne Auberge     En cours     09/08/10       Arthur     Dex 25,62 €       Dex 25,62 €     La bonne Auberge       En cours     09/08/10       Casino     En cours     09/08/10       En cours     09/08/10     -25,62 €       En cours     09/08/10     -25,62 €       En cours     08/08/10     -5,29 €                                                                                                    | age ✓<br>,00 % □  |
| Lionel La bonne Auberge<br>Arthur<br>Dez 25,62 €<br>Arthur<br>Dez 25,62 €<br>Casino La bonne Auberge La bonne Auberge | ,00 % 🗌           |
| → Doi 25,62 €     La bonne Auberge     En cours     09/09/10    25,62 €       ▲ La bonne Auberge     En cours     09/08/10    25,62 €       ▲ La bonne Auberge     En cours     09/08/10    25,62 €       ▲ La bonne Auberge     En cours     09/08/10    25,62 €       ▲ La bonne Auberge     En cours     09/08/10    25,62 €       ▲ La bonne Auberge     En cours     09/08/10    25,62 €       ▲ Casino     En cours     09/08/10    25,62 €                                                                                                    | 1,00 % UI         |
| Arthur         L a bonne Auberge         En cours         09/08/10         -25,62 €           L casino         En cours         09/08/10         -5,29 €                                                                                                    | 00 %              |
| Arthur<br>Doc 25,62 € En cours 08/08/10 -5,29 €                                                                                                    | .00 %             |
| Doit 25,62 €                                                                                                    | 3,81 % 🗌          |
| Tous les comptes                                                                                                    |                   |
| + ☆- III □ = ● // 22 M 4 6 O Opération Revenus:0,00 € Dépenses:0,00 € Solde:0,00                                                                                                    | 1 <b>a</b>        |

fig-41

Ici, j'ai tout sélectionné pour voir le détail de toutes les situations.

Lorsque quelqu'un me rembourse, je coche la petite case tout à droite.

|         |             | -     |
|---------|-------------|-------|
| Montant | Pourcentage | 1     |
| -5,29 € | 13,81 %     | 5 🗹 🍊 |
|         |             | -     |
|         |             |       |
|         |             |       |

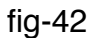

Ici Madame Durand m'a remboursé les 5,29€ du café.

## Faire un transfert

Reprenons l'exemple du retrait d'espèces au distributeur de billets. **Je tire 200€ Tirer 200€ au distributeur, c'est transférer 200€ du Compte chèque au compte Espèces** OK, on fait un transfert

· Cliquez sur "Faire un transfert"

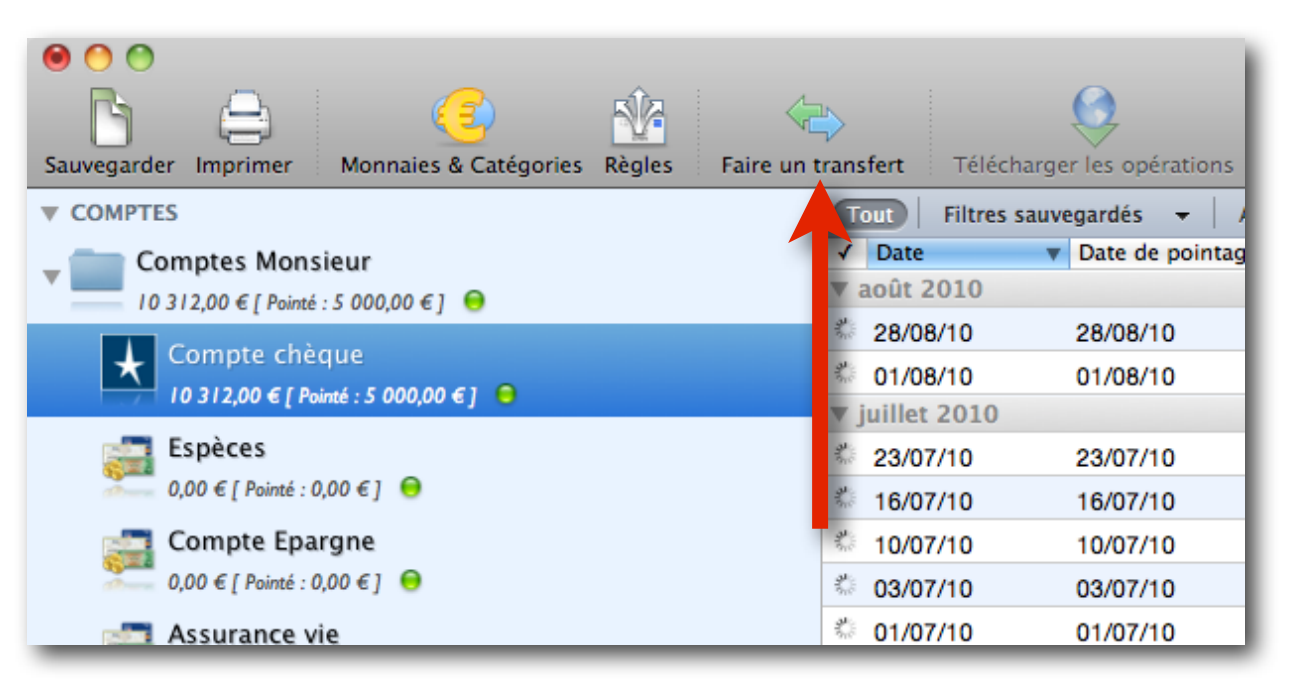

fig-43

| Annulé Dé    | 🔄 Faire un transfert 🛛 |                 |    | Participants |
|--------------|------------------------|-----------------|----|--------------|
| om           |                        |                 |    | -            |
| Propriétaire | Compte à débiter :     | 🔣 Compte chèque | ÷  | 34           |
| r. Employeur | Compte à créditer :    | aucun 🖓         | ¢  |              |
|              | Date :                 | 02/08/10        | ⊞  |              |
| ichan        | Fréquence :            | Aucune          | \$ | bleue        |
| sence        | Date de fin :          |                 |    | bleue        |
| mboursement  | Montant :              | 0,00 €          |    |              |
| r. Employeur | Catégorie :            | Aucune          | \$ |              |
|              |                        | Annulus         | 01 |              |

La fenêtre suivante s'ouvre :

Déroulez la liste "Compte à créditer".

Dans le dossier "Comptes Monsieur" choisissez "Espèces"

Réglez la date si besoin

Entrez 200€ pour le montant

Vous pouvez laisser Aucune pour la catégorie à moins que vous n'ayez créé une catégorie spéciale. Cliquez sur OK

| étaire   étaire   yeur   Compte à débiter :   Compte à créditer :   Image: Date :   19/08/10   Image: Fréquence :   Aucune | 34    |
|----------------------------------------------------------------------------------------------------|-------|
| yeur Compte à créditer : Fréquence : Aucune                                                                                |       |
| Date : 19/08/10 III+<br>Fréquence : Aucune                                                                                 |       |
| LEDF Fréquence : Aucune                                                                                                    |       |
|                                                                                                    | bleue |
| Date de fin :                                                                                                    | bleue |
| ement Montant : 200€                                                                                                    |       |
| Catégorie : Aucune                                                                                                    |       |
| Annuler OK                                                                                                    | ]     |

fig-45

| 0 0                                            |                                        |                         |                               |                      | n new              |                   |                       |                                  |                                            |                   |            |                        | 0      |
|------------------------------------------------|----------------------------------------|-------------------------|-------------------------------|----------------------|--------------------|-------------------|-----------------------|----------------------------------|--------------------------------------------|-------------------|------------|------------------------|--------|
|                                                | h 😓                                    |                         | <b>,</b>                      |                      |                    |                   |                       |                                  |                                            |                   |            | <b>A</b> Recherche     |        |
| Sauvegarder Imprimer Monnaies & Catégories Règ | les Faire un tr                        | ransfert Télécharger le | es opérations Importer les op | érations Exporter le | es opérations Calo | ulette            |                       |                                  |                                            |                   |            |                        |        |
| ▼ COMPTES                                      | Tout Filtre                            | s sauvegardés 👻 🛛 Av    | ancé En cours Pointé          | Annulé Débit         | Crédit Date        | - Date de pointag | ge 👻 Catégo           | ries 👻 Particip                  | ants 👻 Fréquence                           | • »               |            | Opération 🤆            | +-     |
| Comptes Monsieur                               | ✓ Date ▼<br>▼ août 2010                | Date de Fréquence       | Nom                           | Commentaire          | Nature             | Info              | Débit<br>3 opérations | Crédit A<br>Revenus : 3 000.00 € | Aperçu Catégories<br>Dépenses : 800.00 € S | alde:2200.00€     |            | Virement au Espèce     | es 🗧   |
| 10 312,00 € [ Pointe : 5 000,00 € ]            | 28/08/10                               | 28/08/10 Mensuelle      | # Mr. Propriétaire            |                      | Chèque             | \$ 5001234        | 600,00 €              | 0                                | 10 112,00 € Loyer                          |                   |            | Commentaire            | ;      |
| Compte cheque                                  | 🌯 19/08/10                             | 19/08/10                | 🗘 Virement au Espèc           | es                   | Virement           | :                 | 200,00 €              | 0                                | 10 712,00 €                                | (h)               | <b>=</b>   | 19/08/10               |        |
| 10 112,00 e [ Pointe : 5 000,00 e ]            | 01/08/10                               | 01/08/10 Mensuelle      | # Mr. Employeur               |                      | oneque             | . /               |                       | 3 000,00 € 🖸                     | 10 912,00 € Salaire                        |                   | 8          | 200.00 €               | 0      |
| Especes                                        | ▼ juillet 2010                         |                         |                               |                      |                    |                   | 5 opérations          | Revenus : 3 037,00 €             | Dépenses : 125,00 € S                      | olde : 2 912,00 € |            |                        |        |
| 200,00 € [ Pointe : 0,00 € ]                   | 23/07/10                               | 23/07/10                | ‡ Auchan                      |                      | CB                 | Carte bleue       | 75,00 €               | 0                                | 7 912,00 € Alimentation                    |                   |            | Moyen de paiemer       | 20     |
| Compte Epargne                                 | 6 16/07/10                             | 16/07/10                | Trop perçu EDF                |                      | Virement           | ÷                 |                       | 23,50 € 0                        | 7 987,00 € Electricité                     |                   | 2 (        | Virement               | \$     |
|                                                | 0 10/07/10                             | 10/07/10                | ÷ Essence                     |                      | CB                 |                   | 50,00 €               | 0                                | 7 963,50 € Carburant                       |                   | 126 (      | Info                   | ;      |
| Assurance vie                                  | 03/07/10                               | 03/07/10                | * Mr. Employeur               |                      | Virement           | *                 |                       | 13,50 € O                        | 8 013,50 € Salite                          |                   | ~          | Carácorias (           | +      |
|                                                | ······································ | 01/07/10                | + Mr. Employeur               |                      | Cheque             | Ŧ                 |                       | 3000,00 € 0                      | 8 000,00 E Salarie                         |                   |            | culture ana distributi | same i |
| Comptes Madame                                 |                                        |                         |                               |                      |                    |                   |                       |                                  |                                            |                   | ►          | Participants (4        | +-     |
|                                                |                                        |                         |                               |                      |                    |                   |                       |                                  |                                            |                   | Ψ          |                        |        |
| Échéancier                                     |                                        |                         |                               |                      |                    |                   |                       |                                  |                                            |                   | $\bigcirc$ | En cours               | \$     |
| ▼ BUDGETS                                      |                                        |                         |                               |                      |                    |                   |                       |                                  |                                            |                   |            | Date de pointage       |        |
| ▶ PERSONNES                                    |                                        |                         |                               |                      |                    |                   |                       |                                  |                                            |                   |            | Date de pointage       |        |
|                                                | L                                      |                         |                               |                      |                    |                   |                       |                                  |                                            |                   |            | Répétition             |        |
|                                                |                                        |                         |                               |                      |                    |                   |                       |                                  |                                            |                   | 6          | Aucune                 | \$     |
|                                                |                                        |                         |                               |                      |                    |                   |                       |                                  |                                            |                   | =          | Date de fin            |        |
|                                                |                                        |                         |                               |                      |                    |                   |                       |                                  |                                            |                   |            | Montant de base        |        |
|                                                |                                        |                         |                               |                      |                    |                   |                       |                                  |                                            |                   | 6 (        |                        | \$     |
| Tous les comptes                               |                                        |                         |                               |                      |                    |                   |                       |                                  |                                            |                   | •          |                        |        |
| 6 10 312,00 € [ Pointé : 5 000,00 € ]          |                                        |                         |                               |                      |                    |                   |                       |                                  |                                            |                   | ▶          |                        |        |
| + \$-                                          | 🗖 = 🕲                                  | 비 🖬 🔛                   | 0                             |                      |                    |                   |                       | 1 op                             | ération Revenus : 0,00 €                   | Dépenses : 20     | ),00 €     | Solde : -200,00 €      | B 🗳 // |

Le compte chèque a été débité au profit du compte espèces qui a été crédité de 200€

#### Petit exercice :

- Créez un compte chèque pour Madame.
- Transférez 1000€ de votre compte sur le sien en effectuant un transfert.

Vous devriez obtenir quelque chose qui ressemble à ça :

|                                                          |                                            | n new                                                   |                 |                      |                                        | _                                                                         |                 | $\Box$                           |
|----------------------------------------------------------|--------------------------------------------|---------------------------------------------------------|-----------------|----------------------|----------------------------------------|---------------------------------------------------------------------------|-----------------|----------------------------------|
| Sauvegarder Imprimer Monnaies & Catégories Règ           | les Faire un transfert Télécharger les opé | rations Importer les opérations Exporter les opérations | Calculette      |                      |                                        |                                                                           |                 | Q Recherche                      |
| ▼ COMPTES                                                | Tout Filtres sauvegardés 👻 Avancé          | En cours Pointé Annulé Débit Crédit Date                | e 👻 Date de poi | ntage 👻 Catég        | gories <del>v</del> Participan         | ts 👻 Fréquence 👻                                                          | >> <b>v</b>     | Opération + 🗕                    |
|                                                          | ✓ Date ▼ Date de Fréquence<br>▼ août 2010  | Nom Commentaire                                         | Nature          | Info<br>4 opérations | Débit Crédit<br>Revenus : 3 000,00 € D | Aperçu         Catégories           bépenses : 1 800,00 €         Solde : | <b>200,00 €</b> | Nom ‡                            |
| Compte chèque                                            | © 28/08/10 28/08/10 Mensuelle              | 🕆 Mr. Propriétaire                                      | Chèque          | \$ 5001234           | 600, O                                 | 9 112,00 € Loyer                                                          | l               | Commentaire \$                   |
| ★ 9 112,00 € [ Pointé : 5 000,00 € ] ●                   | 19/08/10 19/08/10                          | Virement au Espèces                                     | Virement        | +                    | 200, O                                 | 9 712,00 €                                                                | 🍬 E             | 🗄 Date 🔳 🖬 🖬                     |
| Espèces                                                  | 02/08/10 02/08/10                          | Virement au Compte chèque Amélie                        | Virement        | ÷                    | 1 00 O                                 | 9 912,00 €                                                                | -               | Montant                          |
| 200,00 € [ Pointé : 0,00 € ] ⊖                           | © 01/08/10 01/08/10 Mensuelle              | - Mr. Employeur                                         | Chèque          | 5 onérations         | 3 00                                   | O 10 912,00 € Salaire Dépanses : 125.00 € Solde :                         | 2 912 00 €      | Moven de paiement                |
| Compte Epargne                                           | © 23/07/10 23/07/10                        | + Auchan                                                | CB              | Carte bleue          | 75.00 € 0                              | 7 912,00 € Alimentation                                                   | 2 512,00 0      | ⇒ ()                             |
| 0,00 € [ Pointé : 0,00 € ] \varTheta                     | * 16/07/10 16/01/10                        | Trop perçu EDF                                          | Virement        | +                    | 23,50 €                                | 7 987,00 € Electricité                                                    |                 |                                  |
| Assurance vie                                            | * 10/07/10 10/07/10                        | ‡ Essence                                               | CB              | + Carte bleue        | 50,00 € 🖸                              | 7 963,50 € Carburant                                                      | ĩ               | 28 Info 🗘                        |
| 0,00 € [ Pointé : 0,00 € ] \varTheta                     | © 02/37/10 03/07/10                        | + Remboursement mutuelle                                | Virement        | ÷                    | 13,50 €                                | 8 013,50 € Santé     Santé                                                | V               | Catégories + 😑                   |
| 🖕 💼 Comptes Madame                                       | 01/07/10 01/07/10                          | Mr. Employeur                                           | Chèque          | ÷                    | 3 00                                   | 8 000,00 € Salaire                                                        |                 | ourcentage non distribué : 100 % |
| I 000,00 € [ Pointé : 0,00 € ] ⊖                         |                                            |                                                         |                 |                      |                                        |                                                                           | Þ               | Participants (+•) (=)            |
| Compte chèque Amélie<br>I 000,00 € [ Pointé : 0,00 € ] ⊖ |                                            |                                                         |                 |                      |                                        |                                                                           | (               | Banque                           |
| 📁 Échéancier                                             |                                            |                                                         |                 |                      |                                        |                                                                           |                 | Date de pointage                 |
| V BUDGETS                                                |                                            |                                                         |                 |                      |                                        |                                                                           | V               | Répétition                       |
| ▶ PERSONNES                                              |                                            |                                                         |                 |                      |                                        |                                                                           |                 | ÷)                               |
|                                                          |                                            |                                                         |                 |                      |                                        |                                                                           | E               | Date de fin                      |
|                                                          |                                            |                                                         |                 |                      |                                        |                                                                           |                 | Montant de bace                  |
|                                                          |                                            |                                                         |                 |                      |                                        |                                                                           |                 | Montant de base                  |
|                                                          |                                            |                                                         |                 |                      |                                        |                                                                           |                 | ş° ()                            |
| Tous les comptes                                         |                                            |                                                         |                 |                      |                                        |                                                                           | •               | Fichiers                         |
| 6 I 0 3 12,00 € [ Pointé : 5 000,00 € ]                  |                                            |                                                         |                 |                      |                                        |                                                                           | Þ               | Statistiques                     |
| +                                                        |                                            |                                                         |                 |                      | 9 opérations                           | Revenus : 6 037,00 € Dépe                                                 | nses : 1 925,00 | € Solde:9112,00 € 📕 🔐            |

fig-47

#### Je paie en espèces :

- Le coiffeur 20€
- J'achète une revue 5€
- Des fleurs pour la fête de Madame 25€
- 12€ à la pharmacie

#### **Petit exercice :**

On sélectionne le compte "Espèces" et on entre ces quatre opérations.

| 00                                                      |                                             |                                                                  | n new                    |                  |                      |                                    |                                                                                                    |         |                    | $\bigcirc$     |
|---------------------------------------------------------|---------------------------------------------|------------------------------------------------------------------|--------------------------|------------------|----------------------|------------------------------------|----------------------------------------------------------------------------------------------------|---------|--------------------|----------------|
| Sauvegarder Imprimer Monnaies & Catégories Règli        | les Faire un transfert Télécharger les opér | ations Importer les opérations Exporter                          | les opérations Calcul    | ette             |                      |                                    |                                                                                                    | (       | <b>Q</b> Recherche | $\supset$      |
| ▼ COMPTES                                               | Tout   Filtres sauvegardés 👻   Avancé       | En cours Pointé Annulé Débit                                     | Crédit Date <del>-</del> | Date de pointage |                      | s <del>v</del> Participants        | 🛨 Fréquence 🛨 🚿                                                                                                    |         | Opération 🖸        | + -            |
| Comptes Monsieur     9 250.00 € [ Pointé : 5 000.00 € ] | ✓ Date ▼ Date de Fréquence<br>▼ août 2010   | Nom                                                              | Commentaire              | Nature           | Info<br>5 opérations | Débit Crédit<br>Revenus : 200,00 € | Aperçu         Catégories         Image: Catégories         Image: Cat |         | Nom                | +              |
| 🖌 Compte chèque                                         | 19/08/10 19/08/10 02/08/10 02/08/10         | <ul> <li>Virement du Compte chèque</li> <li>Pharmacie</li> </ul> |                          | Virement Autre   | 4<br>7<br>4          | 200, <b>○</b><br>12.00 € <b>○</b>  | 138,00 € 🔹 🍬                                                                                                    |         | Commentaire        | =              |
| 9     2,00 € [ Pointé : 5 000,00 € ] \varTheta          | © 02/08/10 02/08/10                         | + Fleuriste                                                      |                          | Espèces          | -<br>                | 25,00 € •                          | -50,00 € Autre                                                                                                    |         | Mantant            |                |
| Espèces                                                 | © 02/08/10 02/08/10                         | Tricots d'autrefois                                              |                          | Espèces          | *                    | 5,00 € 🖸                           | -25,00 € Autre                                                                                                    | 0       | Montant            | and the second |
| -ă 138,00 € [ Pointé : 0,00 € ] 📮                       | © 02/08/10 02/08/10                         | ‡ Coiffeur                                                       |                          | Espèces          | ÷                    | 20,00 € 🖸                          | -20,00 € Autre                                                                                                    |         | Moyen de paiemen   | 15             |
| Compte Epargne<br>0,00 € [ Pointé : 0,00 € ] ⊖          |                                             |                                                                  |                          |                  |                      |                                    |                                                                                                    |         |                    | \$             |
| Assurance vie                                           |                                             |                                                                  |                          |                  |                      |                                    |                                                                                                    | 128     | Info               | ;              |
| 0,00 e [ Pante : 0,00 e ]                               |                                             |                                                                  |                          |                  |                      |                                    |                                                                                                    | Serie   | éminiele consinus  | -111.26        |
| Comptes Madame     I 000,00 € [ Pointé : 0,00 € ]       |                                             |                                                                  |                          |                  |                      |                                    |                                                                                                    | ►       | Participants (+    | 00             |
| Compte chèque Amélie                                    |                                             |                                                                  |                          |                  |                      |                                    |                                                                                                    | •       | Banque             |                |
| Échéancier                                              |                                             |                                                                  |                          |                  |                      |                                    |                                                                                                    |         | Date de pointage   |                |
|                                                         |                                             |                                                                  |                          |                  |                      |                                    |                                                                                                    | -       |                    |                |
| ▼ BUDGETS                                               |                                             |                                                                  |                          |                  |                      |                                    |                                                                                                    |         |                    |                |
| PERSONNES                                               |                                             |                                                                  |                          |                  |                      |                                    |                                                                                                    |         |                    |                |
|                                                         |                                             |                                                                  |                          |                  |                      |                                    |                                                                                                    | 6       | Date de fin        |                |
|                                                         |                                             |                                                                  |                          |                  |                      |                                    |                                                                                                    |         | Montant de base    |                |
|                                                         |                                             |                                                                  |                          |                  |                      |                                    |                                                                                                    | Ģ-      |                    | \$             |
| Tous les comptes                                        |                                             |                                                                  |                          |                  |                      |                                    |                                                                                                    | •       |                    |                |
| 10 250,00 € [ Pointé : 5 000,00 € ]                     |                                             |                                                                  |                          |                  |                      | E on frotio                        |                                                                                                    | P 00 6  | Statistiques       |                |
| T W.                                                    |                                             |                                                                  | _                        | _                | _                    | o operatio                         | no nevenus : 200,00 c Depenses                                                                                                    | 02,00 E | 30100:130,00 €     | 5              |

NB : Dans le menu "Affichage" de la barre tout en haut de l'écran, vous pouvez avoir une vue détaillée des opérations.

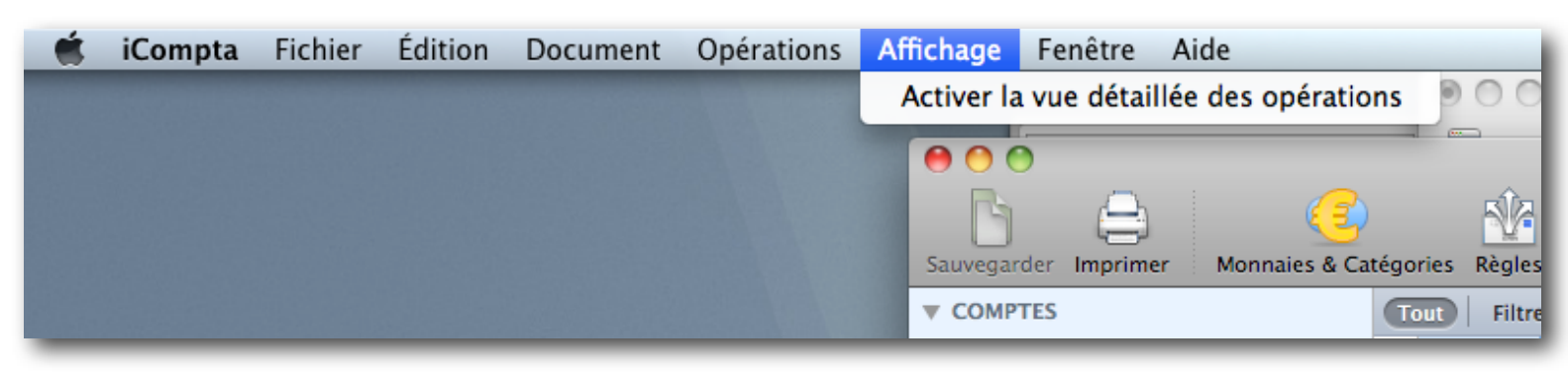

fig-49

| 0 0                                   |                   |                               |                               | n new                         |                                      |              |                              |                           | 0                  |
|---------------------------------------|-------------------|-------------------------------|-------------------------------|-------------------------------|--------------------------------------|--------------|------------------------------|---------------------------|--------------------|
| h a (                                 | 😜 🚯               |                               |                               | <b>₽</b>                      |                                      |              |                              | Q Rech                    | erche              |
| Sauvegarder Imprimer Monnaies &       | Catégories Règles | Faire un transfert Télécharge | er les opérations Importer le | es opérations Exporter les op | pérations Calculette                 |              |                              |                           |                    |
| ▼ COMPTES                             | Tout Filtres sa   | uvegardés 👻 🛛 Avancé 🛛 En co  | ours Pointé Annulé            | Débit Crédit Date -           | <ul> <li>Date de pointage</li> </ul> | - Catégo     | ries <del>v</del> Participan | ts <del>v</del> Fréquence | <b>→</b> >>>       |
| _ 🚞 Comptes Monsieur                  | Date              |                               |                               | Nom + Commentaire             |                                      |              |                              | Ape                       | rçu                |
| 9 109,19 € [ Pointé : 9 912,00 € ]    | Fréquence         |                               |                               | Catégories                    |                                      |              |                              | Mont                      | tant               |
| Cot. Chàqua Mr                        | Fichiers          |                               |                               | Participants                  |                                      |              |                              | Nature                    | + Info             |
|                                       | ▼ août 2010       |                               |                               |                               | 6                                    | opérations I | Revenus:3000,00€             | Dépenses : 1 940,81 €     | Solde : 1 059,19 € |
| 0 //1,1/ e [100/ke : / /12,0          | 28/08/10          | Mr. Propriétaire              |                               |                               |                                      |              |                              |                           | 8 971,19 €         |
| Cpt. Espèces Mr.                      | 🎨 Mensuelle       | Loyer                         |                               |                               |                                      |              |                              | 600,00 € 😈                | Oblassa (5001004)  |
| 138,00 € [ Pointé : 0,00 € ]          | 10/00/10          | Viromont au Ecnàcos           |                               |                               |                                      |              |                              |                           | Cheque (5001234)   |
| 📰 Cpt. Epargne Mr.                    | 19/08/10          | virement au Espèces           |                               |                               |                                      |              |                              | 200.00 € 0                | 95/1,196           |
| >>>>>>>>>>>>>>>>>>>>>>>>>>>>>>>>>>>   | AND CO.           |                               |                               |                               |                                      |              |                              | 200,00 € 🗸                | Virement           |
| Cpt. Assurance vie Mr.                | 09/08/10          | La bonne Auberge              |                               |                               |                                      |              |                              |                           | 9 771 19 6         |
| 0.00 € [ Pointé : 0.00 € ] . •        | 2                 | Autre                         |                               |                               |                                      |              |                              | 102.50 € <b>O</b>         | 0771,100           |
|                                       | ne.               | L Clément                     | Lionel                        | Arthur                        |                                      |              |                              |                           | СВ                 |
| Comptes Madame                        | 08/08/10          | Casino                        |                               | _                             |                                      |              |                              |                           | 9 873,69 €         |
| I 000,00 € [ Pointé : 0,00 € ]        | *                 | Alimentation                  |                               |                               |                                      |              |                              | 38,31 € 🖸                 |                    |
| Cpt. Chèque Mme.                      |                   | L Madame Durand               |                               |                               |                                      |              |                              |                           | CB (Carte bleue)   |
| I 000,00 € [ Pointé : 0,00 € ]        | 02/08/10          | Virement au Compte chèque     | Amélie                        |                               |                                      |              |                              |                           | 9 912,00 €         |
| <b>H</b>                              | 0                 |                               |                               |                               |                                      |              |                              | 1 000,00 € 🖸              | ٠                  |
| Echéancier                            |                   |                               |                               |                               |                                      |              |                              |                           | Virement           |
| ▼ BUDGETS                             | 01/08/10          | Mr. Employeur                 |                               |                               |                                      |              |                              |                           | 10 912,00 €        |
|                                       | Mensuelle         | Salaire                       |                               |                               |                                      |              |                              |                           | 3 000,00 € 🖸       |
| Nouveau Budget                        |                   |                               |                               |                               |                                      |              |                              |                           | Chèque             |
| → 3000,52 € restant jusqu'au 31/08/10 | ▼ juillet 2010    |                               |                               |                               |                                      | 5 opérations | Revenus : 3 037,00 €         | Dépenses : 125,00 €       | Solde : 2 912,00 € |
| ▼ PERSONNES                           | 23/07/10          | Auchan                        |                               |                               |                                      |              |                              |                           | 7 912,00 €         |
| 👤 Mr.                                 | 0                 | Alimentation                  |                               |                               |                                      |              |                              | 75,00 € 🔮                 |                    |
| 8 971,19 € - A prêté 76,88 €          | 10/07/10          |                               |                               |                               |                                      |              |                              |                           | CB (Carte bieue)   |
| Madama Damad                          | 16/07/10          | Services : Electricité        |                               |                               |                                      |              |                              |                           | 7 987,00 €         |
| Madame Durand                         | 0                 | Services : Electricite        |                               |                               |                                      |              |                              |                           | 23,30 C U          |
| Clément                               | 10/07/10          | Essence                       |                               |                               |                                      |              |                              |                           | 7 963 50 €         |
| Doit 25.62 6                          | 0                 | Voiture : Carburant           |                               |                               |                                      |              |                              | 50.00 € 🖸                 | , 000,00 0         |
| Dok 15,01 C                           | •                 |                               |                               |                               |                                      |              |                              |                           | CB (Carte bleue)   |
| Lionel                                | 03/07/10          | Remboursement mutuelle        |                               |                               |                                      |              |                              |                           | 8 013,50 €         |
| Doit 25,62 €                          | Ø                 | Santé                         |                               |                               |                                      |              |                              |                           | 13,50 € Ο          |
| Arthur                                |                   |                               |                               |                               |                                      |              |                              |                           | Virement           |
| Doit 25,62 €                          | 01/07/10          | Mr. Employeur                 |                               |                               |                                      |              |                              |                           | 8 000,00 €         |
|                                       | 0                 | Salaire                       |                               |                               |                                      |              |                              |                           | 3 000,00 € 🖸       |
|                                       |                   |                               |                               |                               |                                      |              |                              |                           | Chèque             |
|                                       |                   |                               |                               |                               |                                      |              |                              |                           |                    |
|                                       |                   |                               |                               |                               |                                      |              |                              |                           |                    |
| Tous les comptes                      |                   |                               |                               |                               |                                      |              |                              |                           |                    |
|                                       |                   |                               |                               |                               |                                      |              |                              |                           |                    |
| +                                     |                   | ad 202 1: 60                  |                               |                               | 11 onératione                        | Revenue - 6  | 037 00 € Dénences            | 2 065 81 € Soldo          | 8 971 19 6 📓 🚕     |
|                                       |                   |                               |                               |                               | i i operations                       | Hevenus : 0  | oor,ou c Depenses            | 2000,01 € 30100:          | 0 371,13 C 🖬 🤷 🖉   |

## **Budget**

Acte par lequel sont prévues et autorisées les recettes et les dépenses. (Le Robert)

### Création d'un budget

Cliquez sur un compte. (ex : Compte chèque) Cliquez sur le bouton + en bas à gauche de la colonne bleue. Choisissez "Nouveau budget" dans la liste déroulante. La fenêtre budget s'ouvre.

| tions Importer le | s opérations E                      | xporter les opéi                    | rations Calcu     | lette        |     |
|-------------------|-------------------------------------|-------------------------------------|-------------------|--------------|-----|
| tevenus : 🐴 j     | Budget                              |                                     |                   |              |     |
| Dat               | Nom :<br>Monnaie :<br>te de début : | Nouveau buo<br>EUR 🗘<br>2 août 2010 | dget              |              |     |
|                   | Date de fin :                       | 1 mois                              |                   |              |     |
|                   | Duree .                             |                                     |                   |              |     |
|                   | Comptes<br>omptes Monsie            | eur : Compte c                      | hèque             |              | + - |
|                   | Catégories                          |                                     | Ajouter toutes le | s catégories |     |
|                   |                                     |                                     |                   |              | ОК  |

fig-51

- Donnez le nom que vous voulez ou laissez celui qui existe.
- Réglez la date de début (ex : 1er Juillet) et laissez vide la date de fin pour avoir le budget mensuel.
- · Dans la rubrique compte nous retrouvons notre compte
- Cliquez sur le bouton "Ajouter toutes les catégories". Vous pouvez supprimer celles que vous ne voulez pas voir en les sélectionnant et cliquant sur le bouton du cadre "Catégories".
- Cliquez sur OK.

Vous devriez avoir une fenêtre qui ressemble à ça.

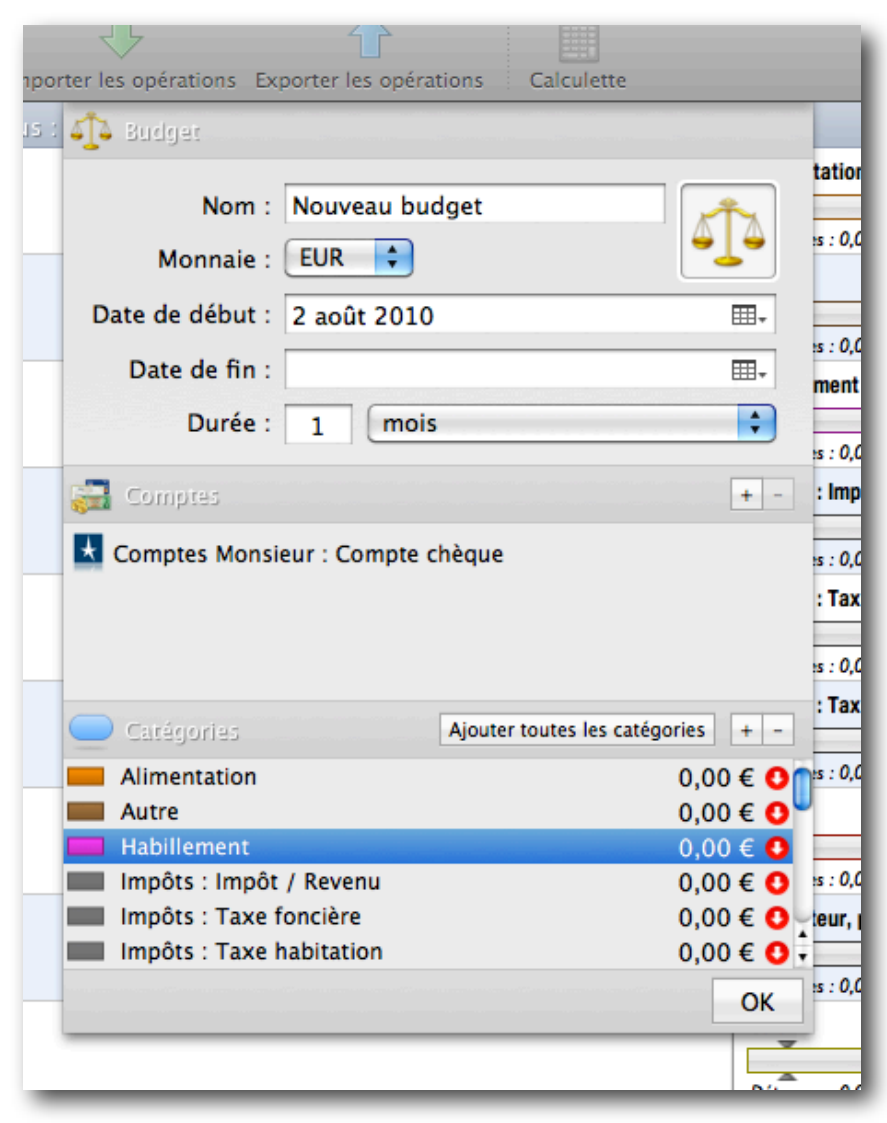

fig-52

Vous remarquez que chaque catégorie est affublée d'une somme de 0,00€. Il va falloir décider de la somme à attribuer à chacune des catégories, c'est à dire estimer les dépenses.

Dans notre exemple, Monsieur a un revenu de 3000€ qui va servir à alimenter la liste des catégories.

#### Allouez les sommes consacrées à chaque catégorie.

- Double clic sur la somme d'une catégorie puis entrez le montant de votre choix. Dans cet exemple j'alloue :
- 3000€ pour le salaire (attention c'est un crédit, cliquez sur la flèche rouge pour la rendre verte)
- 2000€ pour les vacances
- 500€ pour le loyer
- 200€ pour l'habillement
- 200€ pour la révision de la voiture
- 150€ à la catégorie "Alimentation"
- 125€ de taxe d'habitation
- 123€ d'Impôt / Revenu

- 100€ à la catégorie "Autre"
- 50€ pour la Santé
- 50€ Electricité
- 50€ Gaz
- 50€ de carburant
- 30€ pour l'eau
- 30€ de téléphone

etc etc etc...

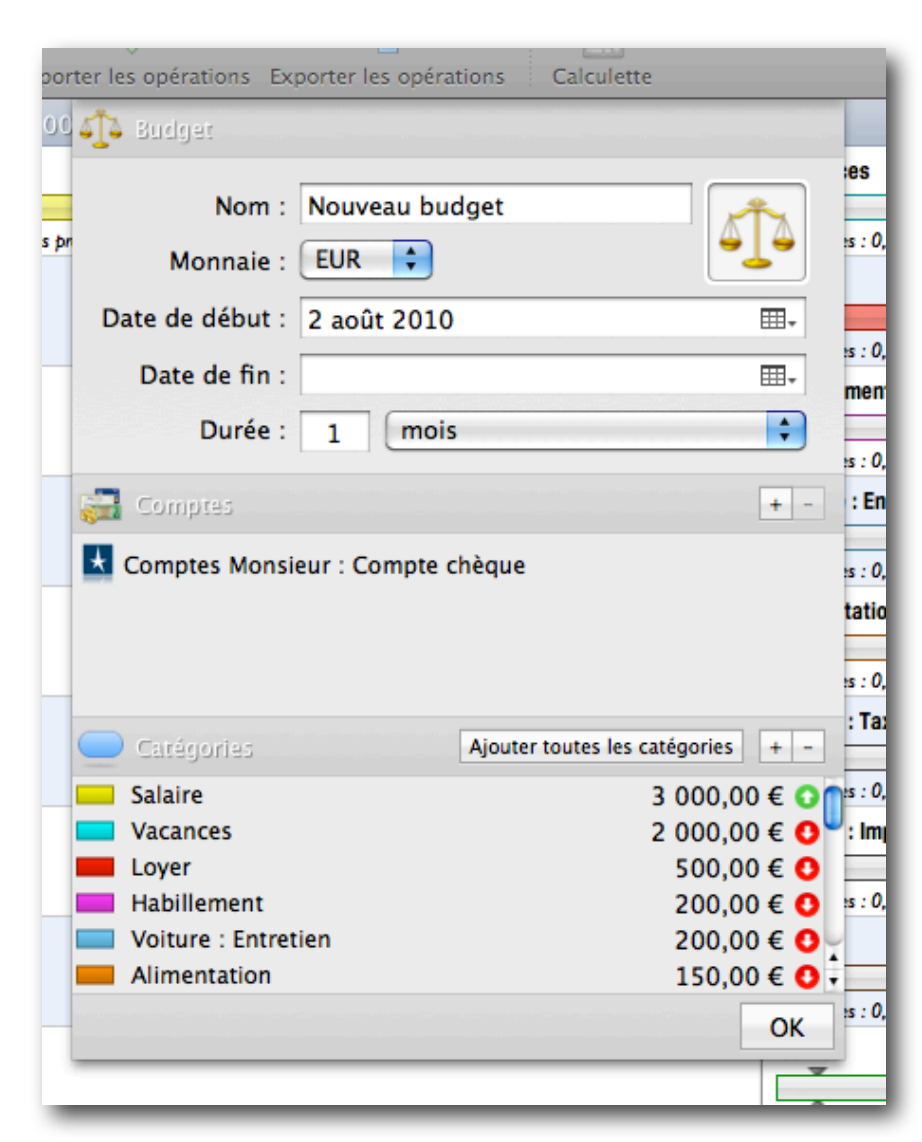

fig-53

Vous devriez avoir quelque chose comme ça. Cliquez sur OK. L'écran du budget s'ouvre.

Somme disponible pour le mois

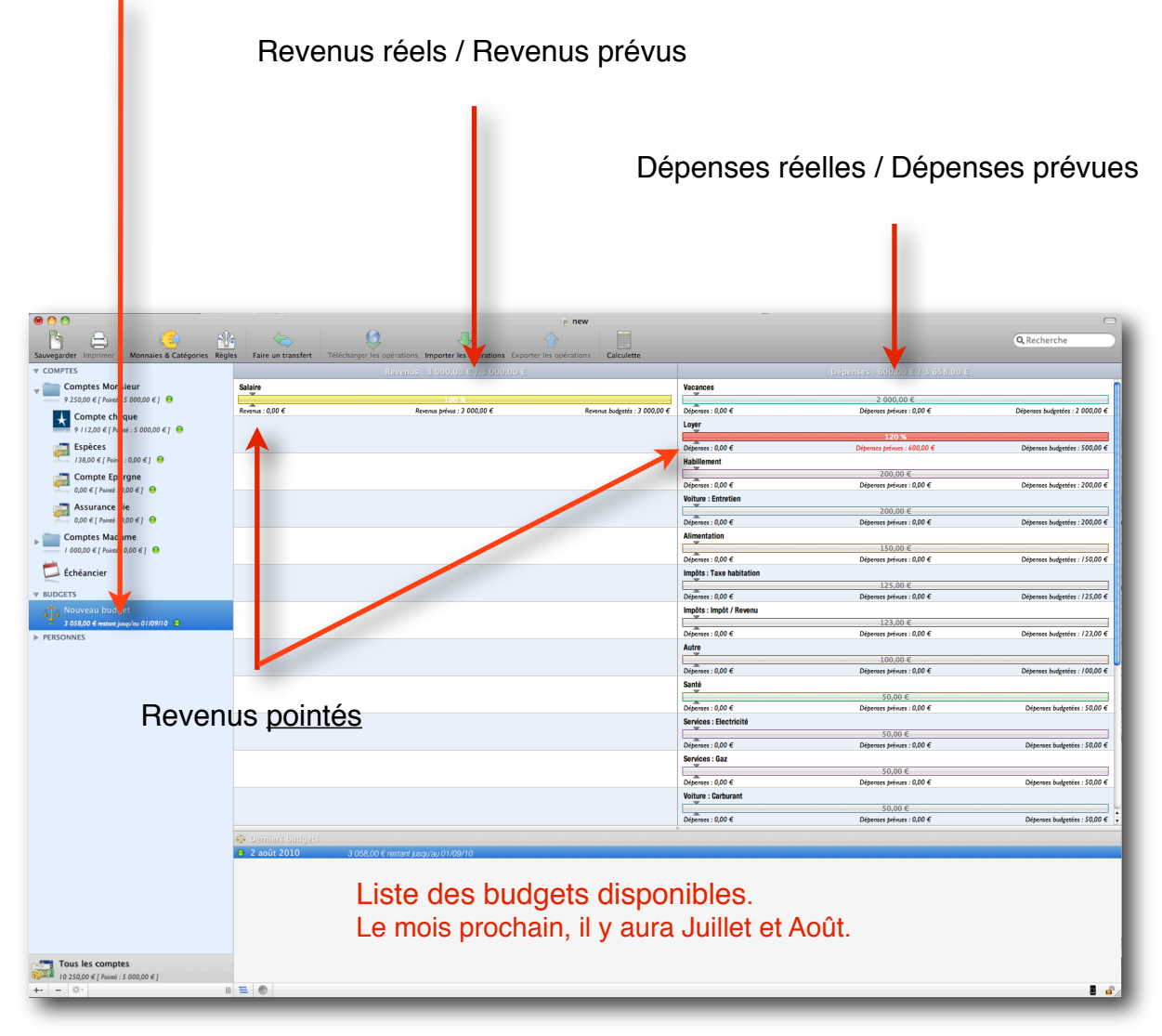

fig-54

(Les petites flèches grises autour des barres indiquent le quantième du mois.)

## Pointage des opérations

Revenons à la feuille de comptes

Lorsque le relevé bancaire arrive, pointez les opérations en cliquant sur la petite roue dentée grise à gauche de la date.

| Sauvegarder Imprimer Monnaies & Catégories Règle | s Faire un transfert                  | érations Importer les opérations Exporter les opérations                                                                                                    | Calculette             |                                                               |
|--------------------------------------------------|---------------------------------------|----------------------------------------------------------------------------------------------------|------------------------|---------------------------------------------------------------|
| ▼ COMPTES                                        | Tout   Filtres sauvegardés 👻   Avancé | En cours Pointé Annulé Débit Crédit Dat                                                                                                    | e 👻 Date de pointage 👻 | Catégories 👻 Participants 👻 Fréquence 👻 🚿                     |
| Comptes Monsieur                                 | ✓ Date ▼ Date de … Fréquence          | Nom Commentaire                                                                                                    | Nature Info            | Débit Crédit Aperçu Catégories 🟙 🍬 🔗                          |
| 9 250,00 € [ Pointé : 9 9 I 2,00 € ]             | ▼ août 2010                           |                                                                                                    | 4 opérations           | Revenus : 3 000,00 € Dépenses : 1 800,00 € Solde : 1 200,00 € |
| Compte chèque                                    | 28/08/10 28/08/10 Mensuelle           | # Mr. Propriétaire                                                                                                    | Chèque \$ 5001234      | 600, ● 9 112,00 € Loyer                                       |
| 9 112 00 € [ Pointé : 9 912 00 € ]               | 19/08/10 19/08/10                     | Virement au Espèces                                                                                                    | Virement +             | 200, ♀ 9 712,00 €                                             |
|                                                  |                                       | Virement au Compte chèque Amélie                                                                                                    | Virement               | 1 00 9 9 912,00 € 📃 🐄                                         |
| Especes                                          | O1/08/10 01/08/10 Mensuelle           | + Mr. Employeur                                                                                                    | Chèque 🗘               | 3 00 0 10 912,00 € Salaire                                    |
| 138,00 € [ Pointé : 0,00 € ] 😈                   | ▼ juillet 2010                        |                                                                                                    | 5 opérations           | Revenus : 3 037,00 € Dépenses : 125,00 € Solde : 2 912,00 €   |
| Compte Epargne                                   | 23/07/10 23/07/10                     | + Auchan                                                                                                    | CB + Carte bleue       | 75,00 €                                                       |
| 3.00 € [ Pointé : 0,00 € ]                       | 16/07/10 16/07/10                     | Trop perçu EDF                                                                                                    | Virement 🕴             | 23,50 € • 7 987,00 € Electricité                              |
| 📩 Assurance vie                                  | 10/07/10 10/07/10                     | Essence     Essence     Essencessence     Essence     Essence     Essence     Essence     Esse | CB Carte bleue         | 50,00 € € 7 963,50 € Carburant                                |
| 0,00 € [ Pointé : 0,00 € ]   ⊖                   | Ø 03/07/10 03/07/10                   | * Remboursement mutuelle                                                                                                    | Virement +             | 13,50 € 💽 8 013,50 € Santé                                    |
| Comptes Madame                                   | 9 01/07/10 01/07/10                   | + Mr. Employeur                                                                                                    | Chèque                 | 3 00 ♀ 8 000,00 € Salaire                                     |
| ► L 000.00 € [ Pointé : 0.00 € ]                 | <b>A</b>                              |                                                                                                    |                        |                                                               |
|                                                  |                                       |                                                                                                    |                        |                                                               |
|                                                  |                                       |                                                                                                    |                        |                                                               |
|                                                  |                                       | fig-55                                                                                                    |                        |                                                               |

fig-55

Ici j' ai pointé toutes les opérations antérieures au 2 Août.

### Création des règles

Cliquez sur Règles.

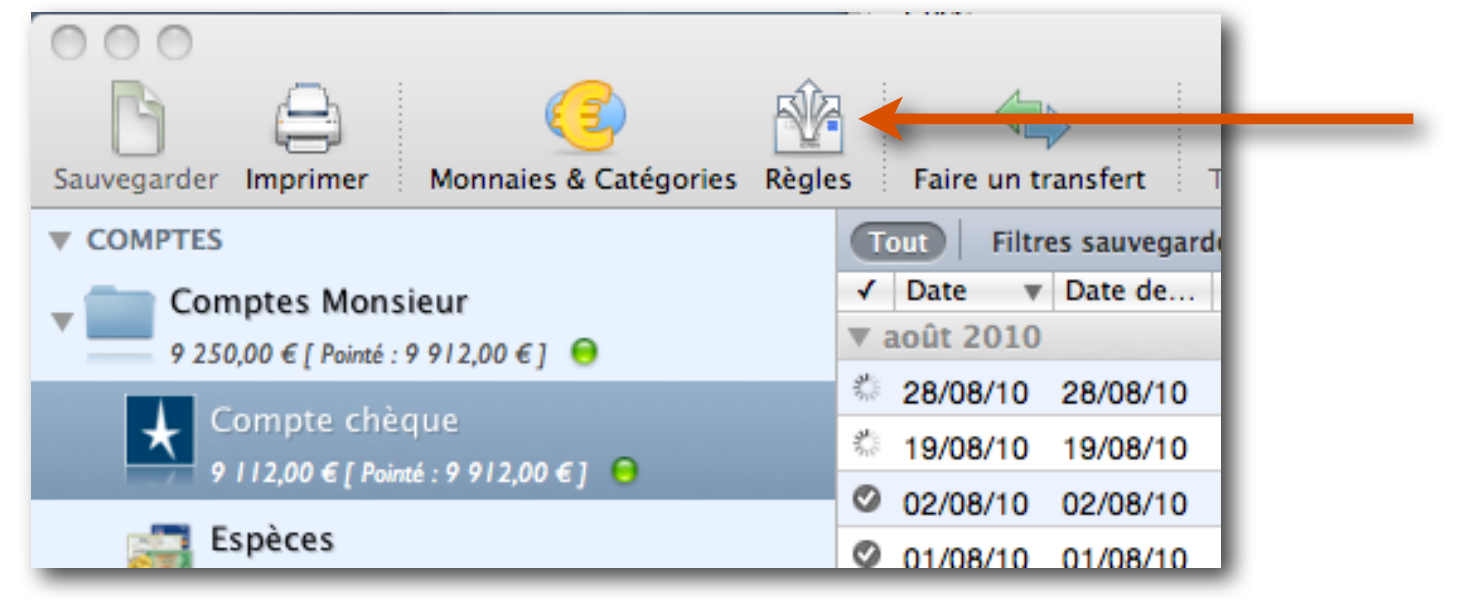

fig-56

#### Cette fenêtre apparaît.

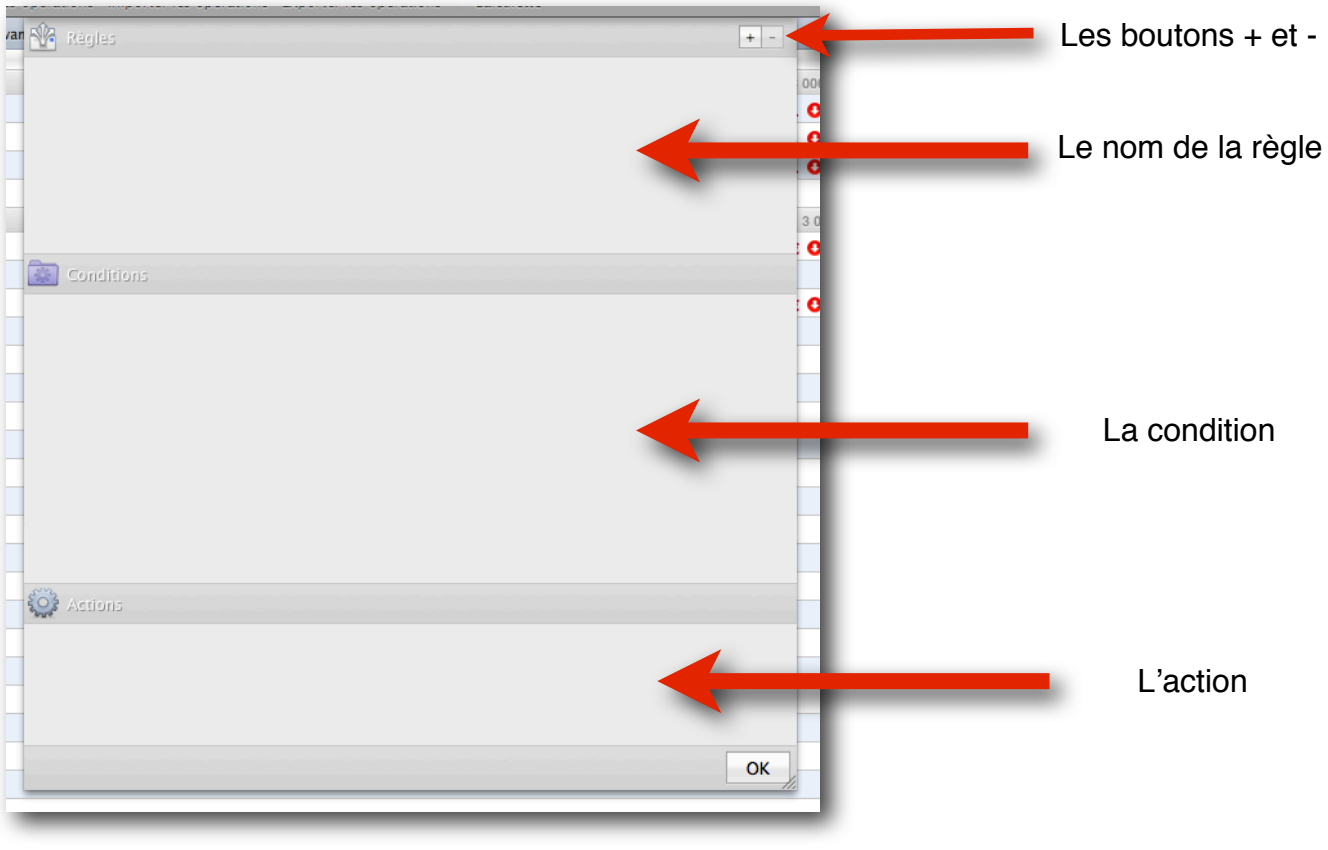

fig-57

### Exemple de création d'une règle :

Cliquez sur le bouton + Tapez Auchan dans la case "Règles".

La case "Conditions" contient des menus déroulants. Déroulez et sélectionnez (Le nom) (est) (Auchan)

Dans la case "Actions" déroulez et sélectionnez :

(Ajouter la catégorie) (Alimentation) (avec le pourcentage) 100

Nous venons de composer la règle suivante :

#### « Si le nom est Auchan, alors la catégorie est Alimentation

Les règles automatisent l'entrée des opérations dans la feuille principale.

| Règles               |                                                | + -  |
|----------------------|------------------------------------------------|------|
| Auchan               |                                                |      |
|                      |                                                |      |
|                      |                                                | -    |
|                      |                                                | -    |
|                      |                                                | 3    |
|                      |                                                |      |
| Conditions           |                                                | 0    |
| L'ensemble           | des conditions suivantes est vraie             | +    |
| Le nom               | (est ) Auchan                                  |      |
|                      |                                                |      |
|                      |                                                |      |
|                      |                                                |      |
|                      |                                                |      |
|                      |                                                |      |
|                      |                                                |      |
|                      |                                                |      |
| 2433                 |                                                |      |
| Cost Actions         |                                                |      |
| Ajouter la catégorie | Alimentation     Alimentation     Alimentation | +    |
|                      |                                                |      |
|                      |                                                |      |
|                      |                                                |      |
|                      |                                                | OK   |
|                      |                                                | - li |

fig-58

Dans cet exemple, le fait d'entrer "Auchan" dans une nouvelle opération remplit la case "Catégorie" avec "Alimentation".

Vous pouvez imaginer et ajouter autant de règles que vous voulez en cliquant sur le bouton + , ou en supprimer en cliquant sur le bouton -

### La vision des choses

Affichage des différentes vues en vous servant de ces boutons.

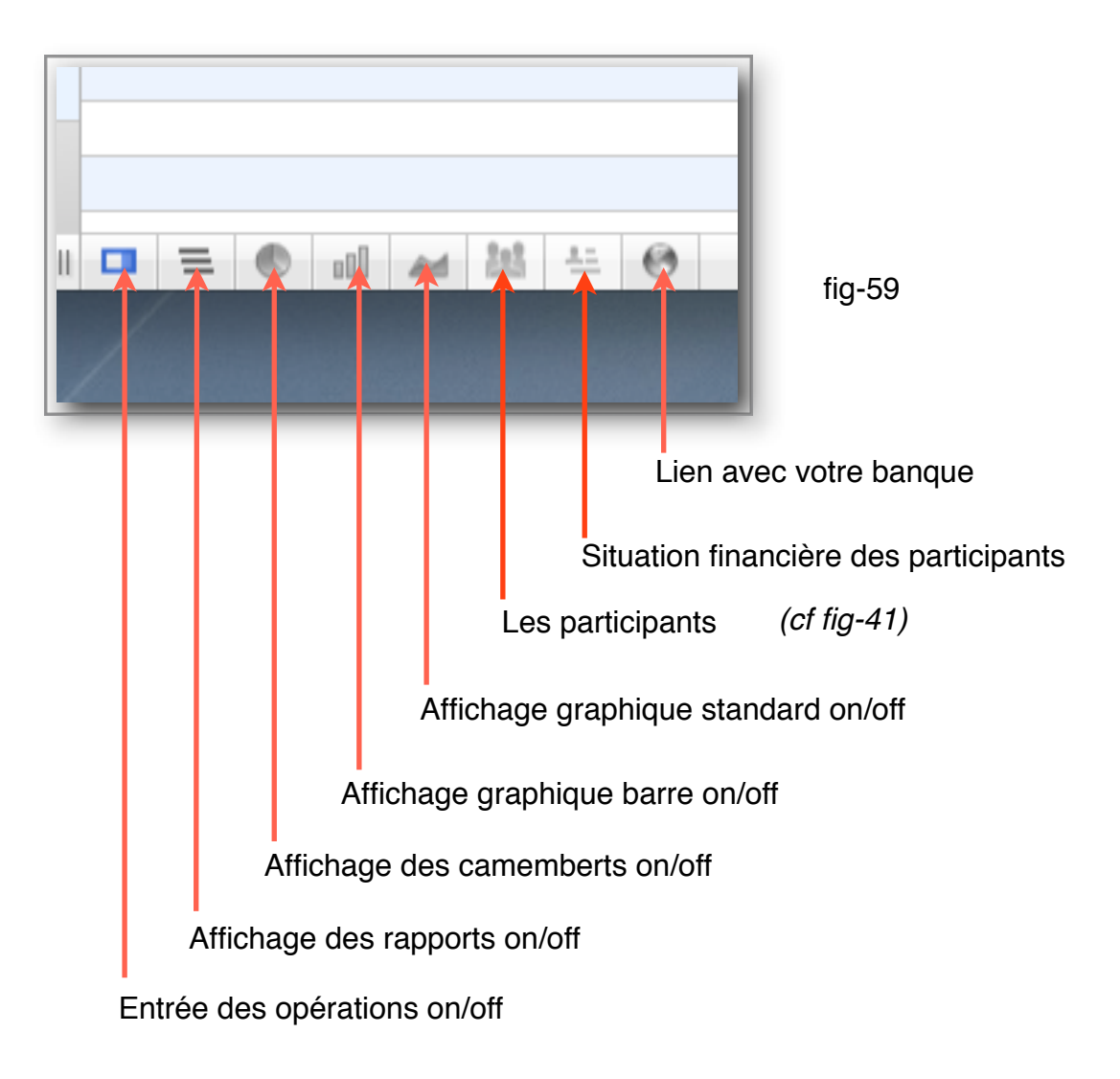

#### Vue évolution du solde

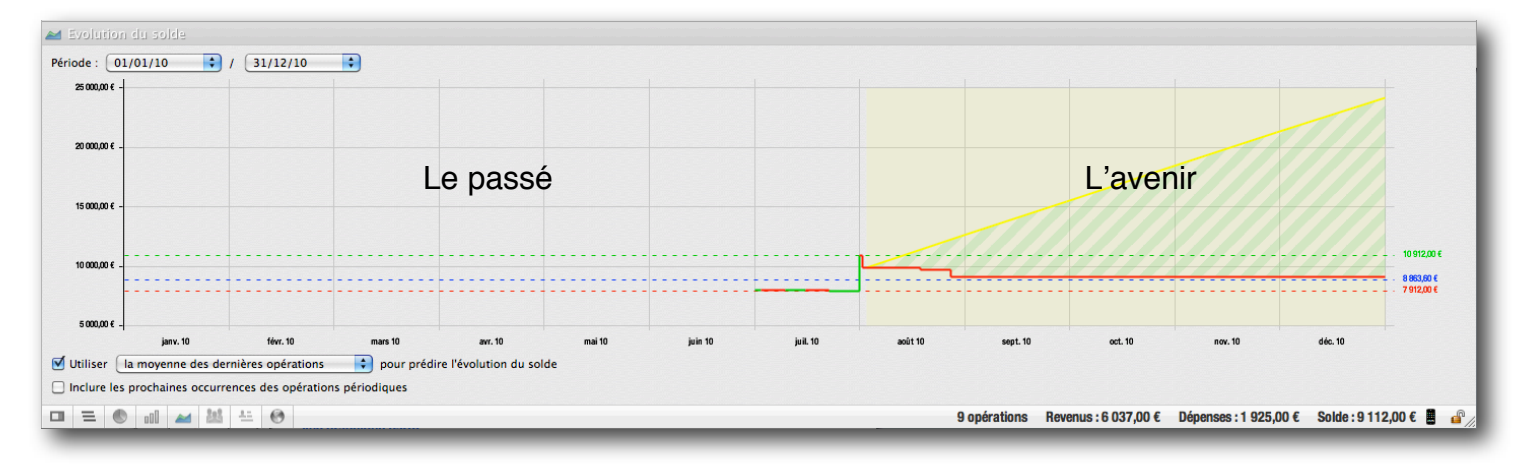

fig-60

Lorsque le solde augmente le tracé est en vert. Lorsque le solde diminue le tracé est en rouge. Les lignes en pointillé indiquent le solde maximum, le solde moyen et le solde minimum

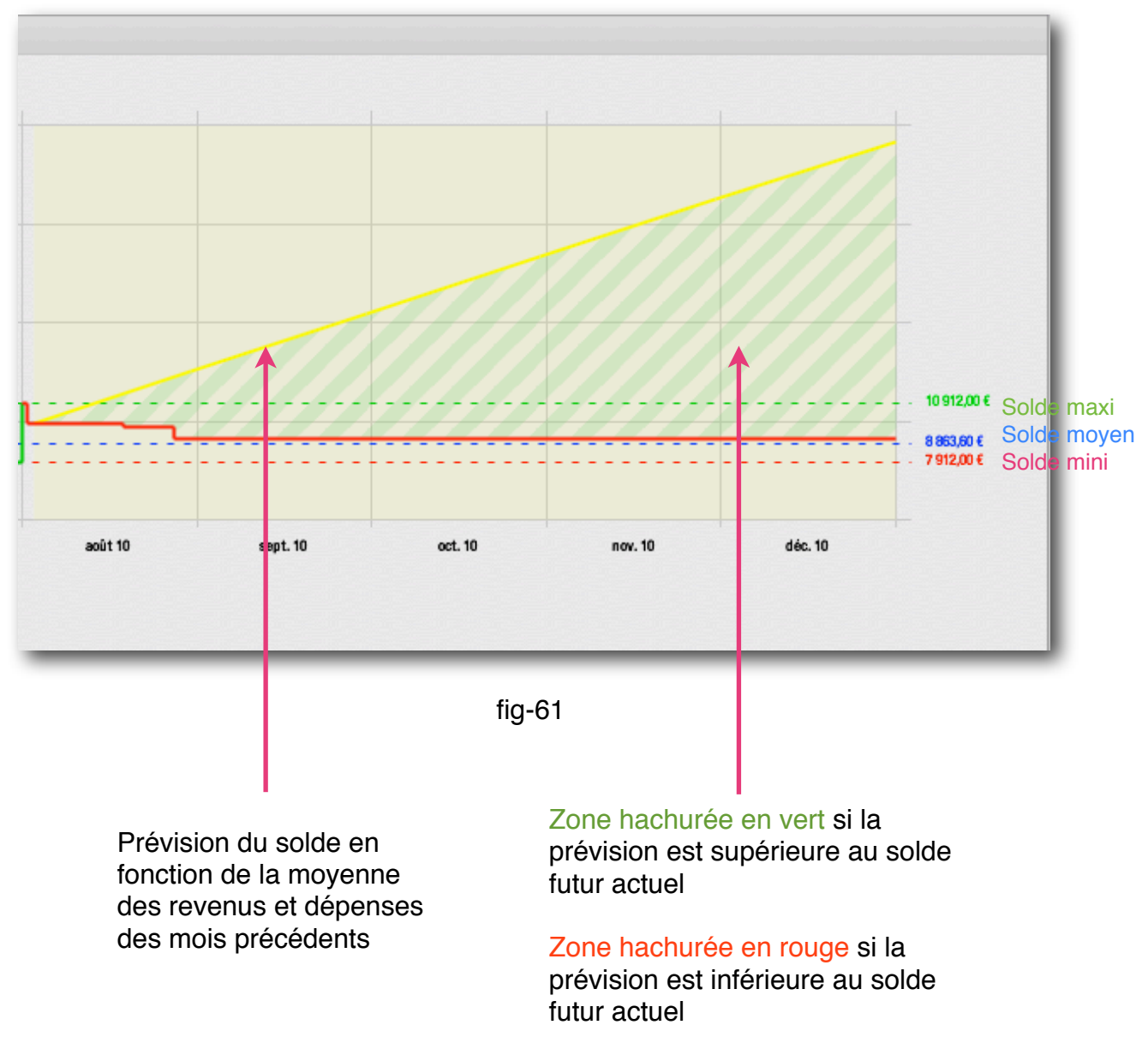

# Lorsque vous déplacez la souris sur le graphique, une mire bleue s'affiche et indique la date et le solde à l'endroit où pointe la souris.

#### Vue graphique barre

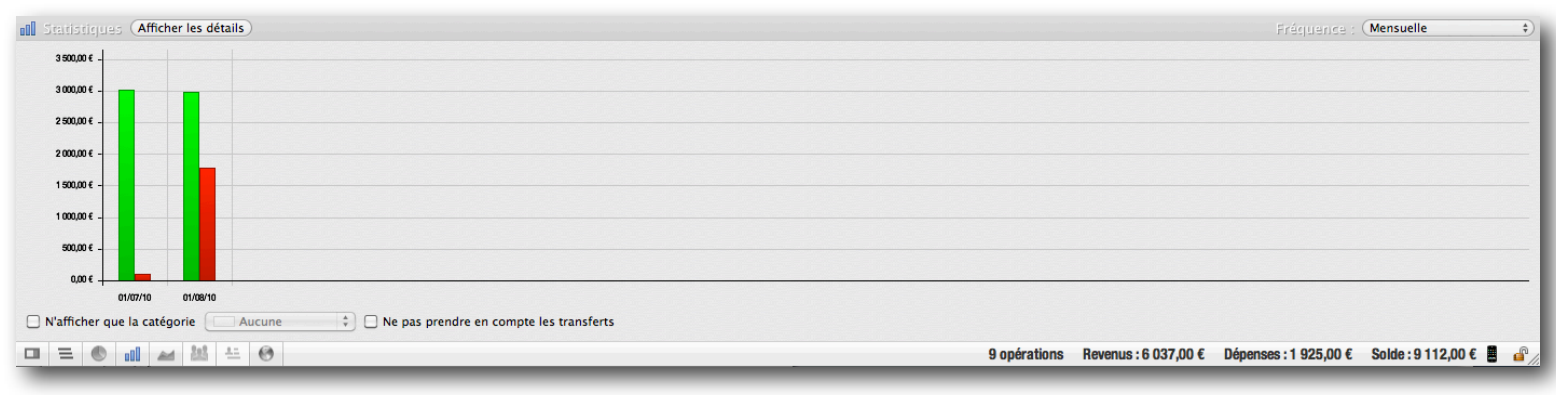

#### **Vue camembert**

| 🕙 Statistiques                                                           |                                                                                |
|--------------------------------------------------------------------------|--------------------------------------------------------------------------------|
| 995                                                                      |                                                                                |
| Revenus : 6 037,00 €                                                     | Dépenses : 1 925,00 €                                                          |
| □ Afficher les sous-catégories □ Ne pas prendre en compte les transferts |                                                                                |
|                                                                          | 9 opérations Revenus : 6 037,00 € Dépenses : 1 925,00 € Solde : 9 112,00 € 🚦 💣 |

fig-63

En cliquant sur les pourcentages on affiche la catégorie et le montant.

#### **Vue rapport**

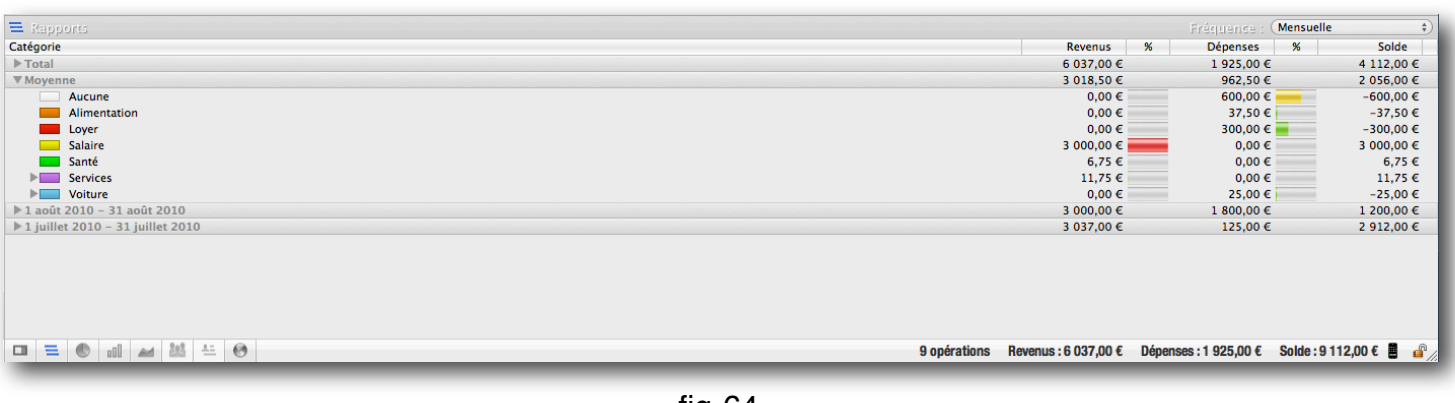

fig-64

### **Les filtres**

### C'est la boutique à filtres, vous avez un grand choix

| 00                                 |              |          |                                  |           |                   |                     |                | new          |                    |                                |            |              |                  |                     | $\bigcirc$           |
|------------------------------------|--------------|----------|----------------------------------|-----------|-------------------|---------------------|----------------|--------------|--------------------|--------------------------------|------------|--------------|------------------|---------------------|----------------------|
| h A                                | <u>(</u>     | Ń        | (=)                              |           | 0                 | J                   |                |              |                    |                                |            |              |                  | Q                   |                      |
| Sauvegarder Imprimer Monnaie       | & Catégories | Règles   | Faire un transfert               | Télécharg | er les opérations | Importer les opérat | tions Exporter | les opératio | ns Calculette      |                                |            |              |                  | _                   |                      |
| ▼ COMPTES                          |              | I Filt   | res sauvegardés 📼                | Avancé    | En cours Poi      | nté Annulé D        | ébit Crédit    | Date         | - Date de pointage | <ul> <li>Catégories</li> </ul> |            | ✓ Fréquence  | 👻 Nature         | • ) < =             |                      |
| _ Comptes Monsieur                 |              | Date     | <ul> <li>Date de poin</li> </ul> | Fréquence | No                | m                   |                | Cor          | nmentaire          | Nature                         | Info       | Débit        | Crédit           | Aperçu Catég        | jories 🔛 🍬 🔗         |
| 9 250.00 € [ Pointé : 9 912.00 € ] | 😝 🔻 a        | oût 2010 | )                                |           |                   |                     |                |              |                    |                                |            | 4 opérations | Revenus:3000,00€ | Dépenses : 1 800,00 | € Solde : 1 200,00 € |
|                                    | 0 :          | 28/08/10 | 28/08/10                         | Mensuelle | \$ Mi             | . Propriétaire      |                |              |                    | Chèque                         | \$ 5001234 | 600,00       | E <b>O</b>       | 9 112,00 € Loyer    |                      |
|                                    | 0            | 19/08/10 | 19/08/10                         |           | ‡ Vi              | ement au Espèces    |                |              |                    | Virement                       | ÷          | 200,00       | E 🖸              | 9 712,00 €          |                      |
| 9 112,00 € [ Pointe : 9 912,00     |              | 02/08/10 | 02/08/10                         |           | * Vi              | ement au Compte     | chèque Amél    | ia           |                    | Vicement                       | *          | 1 000 00 4   | • •              | 0.012.00.E          |                      |

fig-65

### **Banque en ligne**

### Téléchargement manuel

Sélectionnez le compte.

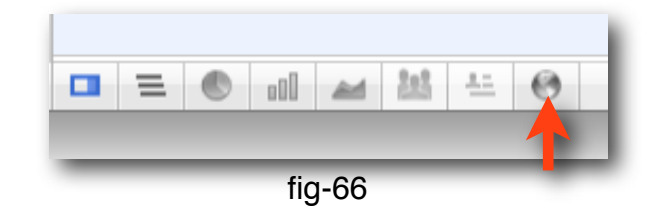

En cliquant sur cette icône, vous accédez au site web de votre banque.

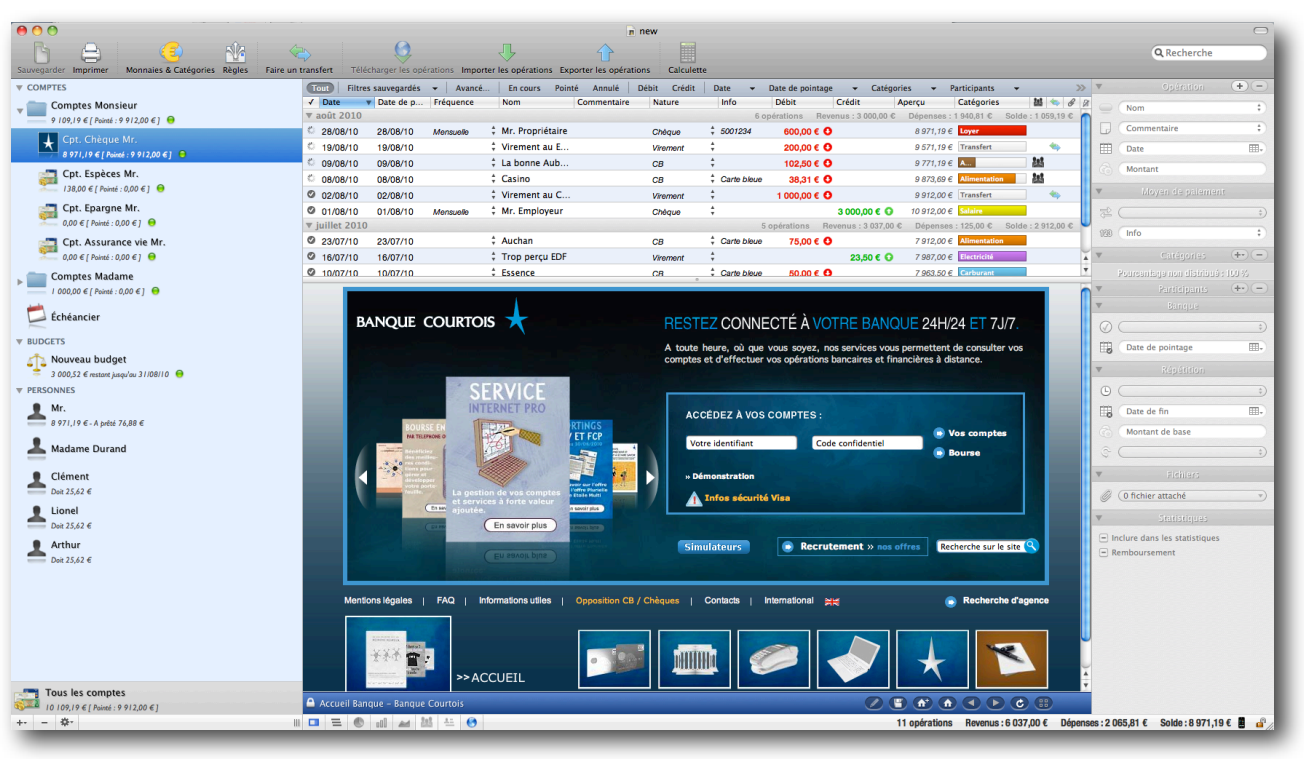

fig-67

Après avoir renseigné les rubriques «identifiant» et «mot de passe», vous avez accès au compte que vous avez sélectionné.

#### Téléchargement automatique

#### ATTENTION : Le compte doit être correctement configuré.

Reportez vous page 5 (fig-4). vérifiez que dans la partie droite, la ligne «Identifiant» «mot de passe» soit correctement remplie.

Voyez TutoImpOFX.pdf par "kabeha"

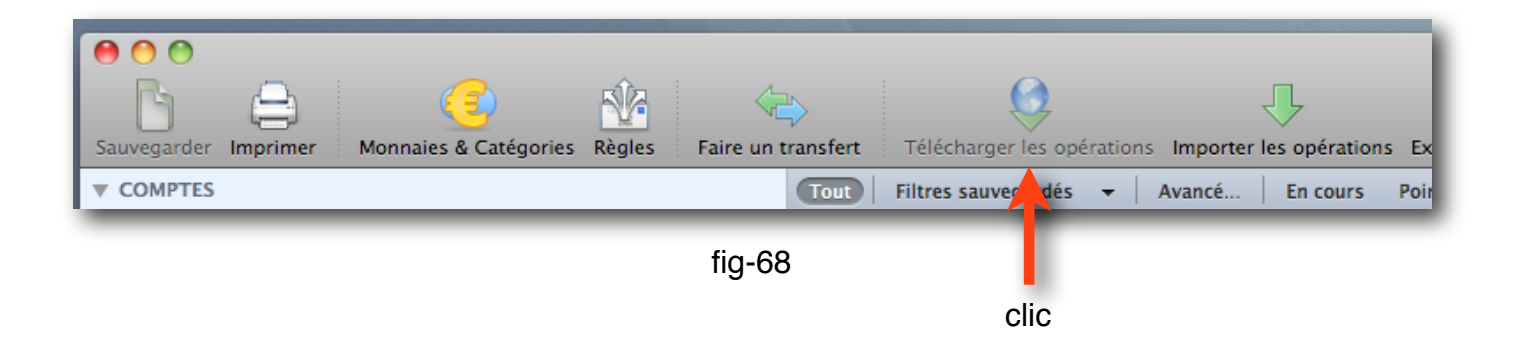

NB : Le serveur de «La Banque Postale» est capricieux, le téléchargement automatique est hasardeux et génère souvent des messages du type "Vous avez été déconnecté et vous allez devoir vous ré-authentifier" et "Téléchargement impossible"

Procédez alors au téléchargement manuel qui ne pose pas de problème.

### Synchronisation avec un iPhone

iCompta doit être ouvert sur le Mac et sur l'iPhone.

| 9 opérations | Revenus : 6 037,00 € | Dépenses : 1 925,00 € | Solde : 9 112,00 € 📱 🔐          |
|--------------|----------------------|-----------------------|---------------------------------|
|              |                      | fig-69                |                                 |
|              |                      | 11g-03                |                                 |
|              |                      |                       | Clic sur l'icône de<br>l'iPhone |

### En vrac

- Vous pouvez crypter le document en cliquant sur le petit cadenas en bas à droite à coté de l'icône de l'iPhone.
- Vous pouvez sauvegarder votre travail en cliquant sur le bouton "Sauvegarder" tout en haut à gauche. Vous retrouverez vos sauvegardes dans vos Documents.
- Une calculette est disponible dans la barre d'outils.
- Si vous avez besoin de gérer la TVA, allez dans iCompta > Préférences > Activer la gestion de la TVA.
- Dans le champ d'édition du montant lors de l'entrée d'une opération, vous pouvez faire des opérations. Par exemple si vous tapez 15 + 5 \* 2, c'est 25 qui s'inscrit.
- Dans le champ d'édition d'une date, vous pouvez utiliser les flèches "haut" "bas" pour incrémenter ou décrémenter le jour. C'est la même chose pour le mois en employant la touche "majuscule" + flèches "haut" "bas".
- Vous pouvez saisir au vol une fréquence, un nom, un mode de règlement, une info, une somme, en cliquant dans la colonne correspondante de la ligne sélectionnée.

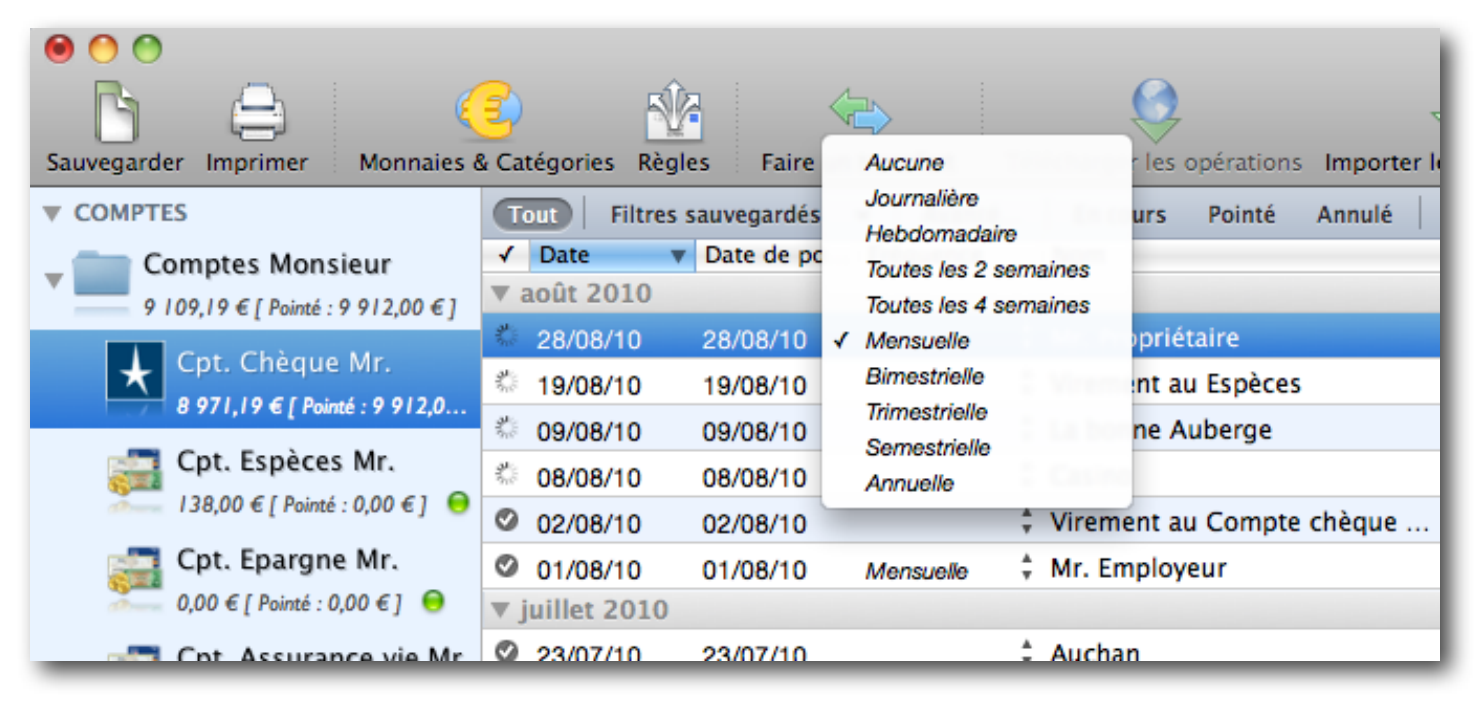

fig-69

 On peut surligner une opération dans la feuille de compte. Pour cela faites «ctrl clic» sur la ligne concernée et choisissez «Surligner les opération» dans le menu déroulant. La ligne est alors surlignée en rouge.  Multi-catégories : J'ai une dépense de 100€ qui se décompose en 60€ d'alimentation et 40€ d'habillement. Il faut entrer cette dépense de la manière suivante. Entrer 100€ pour la dépense. Puis choisir la catégorie «Alimentation» et entrer 60€. Puis choisir la catégorie «Habillement» et entrer 40€.

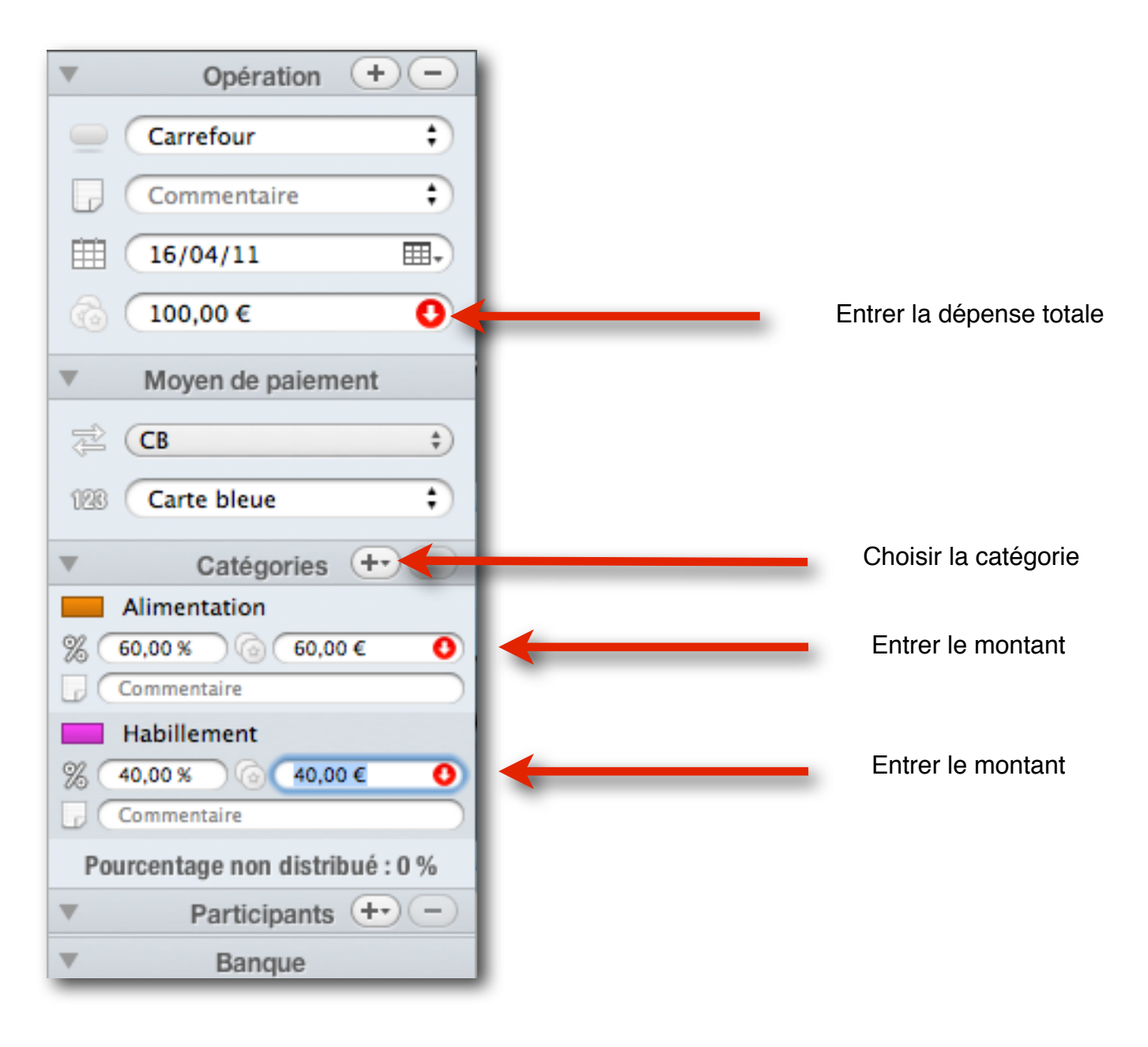

fig-70

### En guise de conclusion

Voila ce que je sais de ce logiciel pour le moment.

Je complèterai ce tutoriel au fur et à mesure de mes découvertes.

iCompta offre beaucoup d'autres possibilités que je n' emploie pas encore. La pratique vous les fera découvrir bientôt.

En attendant, lisez le mode d'emploi. Vous trouverez sur le forum une mine d'informations. Vous pouvez y poser vos questions, la réactivité de Cyril Anger est remarquable.

Merci de votre attention.

Claude Devaux (alias devicompta)